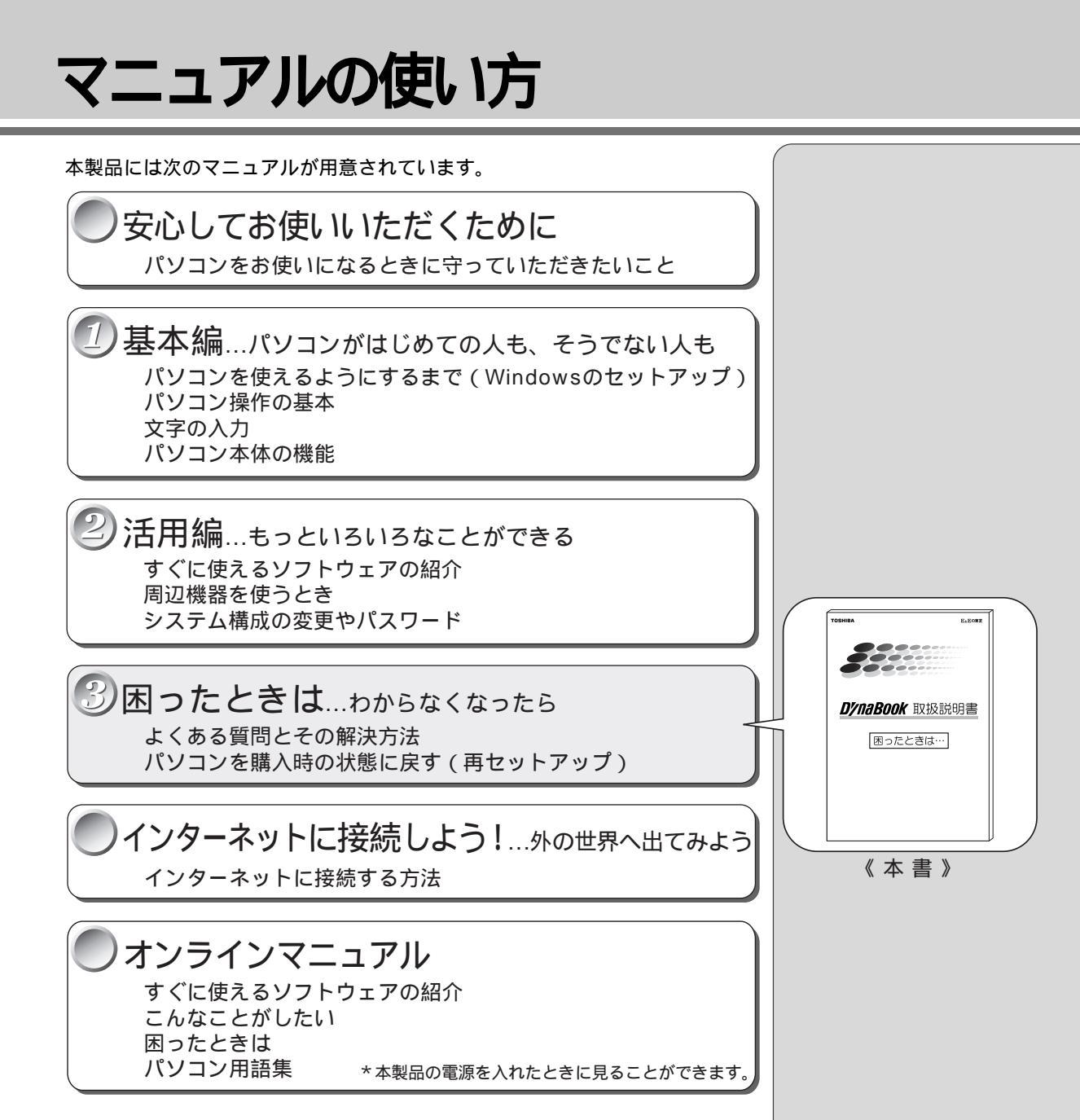

マニュアルは、本製品の使い方についてできるだけわかりやすく説明していま す。すでにパソコンを使ったことのある方も、必ずお読みください。 お読みになった後も、いつでも取り出してご覧になれるよう、保管しておいてく ださい。

#### リリース情報について

「リリース情報」には、本製品を使用する上での注意事項などが記述されていま す。必ずお読みください。

本製品の電源を入れた状態で、[スタート]メニュー - [はじめに] - [リリース 情報]をクリックするとご覧になれます。

| マニュアルの使い方 | 1 |
|-----------|---|
| もくじ       | 2 |

| 1章 | 困ったときは                                |    |
|----|---------------------------------------|----|
| 1  | Q&A を見る前に                             |    |
| 2  | Q&A集                                  | 8  |
|    | 1. 電源を入れるとき / 切るとき                    | 8  |
|    | 電源が入らない / システムが起動しない                  | 8  |
|    | 自動的にプログラムが実行される                       | 10 |
|    | 電源が切れる                                | 10 |
|    | 電源が切れない                               | 11 |
|    | 電源が入ってしまう                             | 11 |
|    | 2. 表示 / 画面について                        | 12 |
|    | 画面に何も表示されない                           | 12 |
|    | 画面が見にくい                               | 13 |
|    | 表示自動停止機能が働かない                         | 15 |
|    | タスクバーの表示                              | 15 |
|    | ファイルが見つからない                           | 16 |
|    | 3. アプリケーションについて                       | 16 |
|    | アプリケーションをインストール / 削除したい               | 16 |
|    | アプリケーションが使えない                         | 17 |
|    | 4. 印刷について                             | 18 |
|    | 印刷ができない                               | 18 |
|    | 5. キーボード・マウス・アキュポイント について             | 19 |
|    | 思うように文字が入力できない                        | 19 |
|    | マウスが使えない                              | 21 |
|    | 6. 周辺機器について                           | 23 |
|    | フロッピーディスクについて                         | 23 |
|    | CD-ROM 装置 / CD-RW 装置 / DVD-ROM 装置について | 25 |
|    | PC カードについて                            |    |
|    | USB 機器について                            | 28 |
|    | 7. 音量について                             | 29 |
|    | スピーカから音が聞こえない                         |    |

3

| 8. インターネット / メール機能について     |  |
|----------------------------|--|
| 回線がつながらない                  |  |
| Internet Explorer を使うとき 40 |  |
| Outlook Express を使うとき 41   |  |
| その他 44                     |  |
| 9. 調子がおかしい!                |  |
| テレビ、ラジオに障害が出る47            |  |
| ハイバネーション機能が使えない            |  |
| パソコンの動作がおかしい               |  |
| その他調子がおかしい51               |  |
| 10.不明なメッセージが出た!52          |  |
| 11.異常や故障の場合54              |  |
| 東芝 PC サービス・サポートのご案内        |  |

## 2章 再セットアップ

3

| 1 | 再セットアップとは          |    |
|---|--------------------|----|
|   | 1. 再セットアップが必要なとき   |    |
|   | 2. 再セットアップする前に     |    |
| 2 | カスタム・リカバリ CD とは    | 59 |
| 3 | 標準システムを復元する        |    |
|   | 1. はじめる前に          |    |
|   | 2. 操作手順            |    |
| 4 | 最小構成でシステムを復元する     |    |
|   | 1. はじめる前に          |    |
|   | 2. 操作手順            |    |
| 5 | アプリケーションを再インストールする |    |
|   | 1. 操作手順            |    |
|   |                    |    |

#### **1** 章

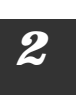

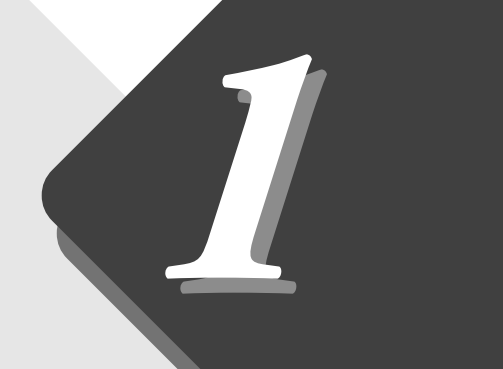

## 困ったときは

本章では、困ったときの対処方法を説明します。 操作中、うまく動作しないときにお読みください。

| 1 | Q&A を見る前に             | . 6 |
|---|-----------------------|-----|
| 2 | Q&A 集                 | . 8 |
| 3 | 東芝 PC サービス・サポートのご案内 5 | 55  |

## 1 Q&Aを見る前に

本製品を操作していて、思ったようにパソコンが動作しなかったり、メッセージ などが表示され、何をしたらよいのかわからなくなったときには、すぐに、故障 だ!とあわてないで、本書およびほかの説明書をご覧になり、設定などを確かめ てください。

また、トラブルがあった場合、ご自分で作成したデータが消失することがあります。バックアップを取っていないデータを復元することはできませんので、万一の事態に備えて、定期的にバックアップを取るようにしてください。

なお、Windows98 やプレインストールされているアプリケーションは、同梱 されているカスタム・リカバリCDを使って、ご購入時の状態に戻すことができ ます。詳しくは第 2 章をご覧ください。

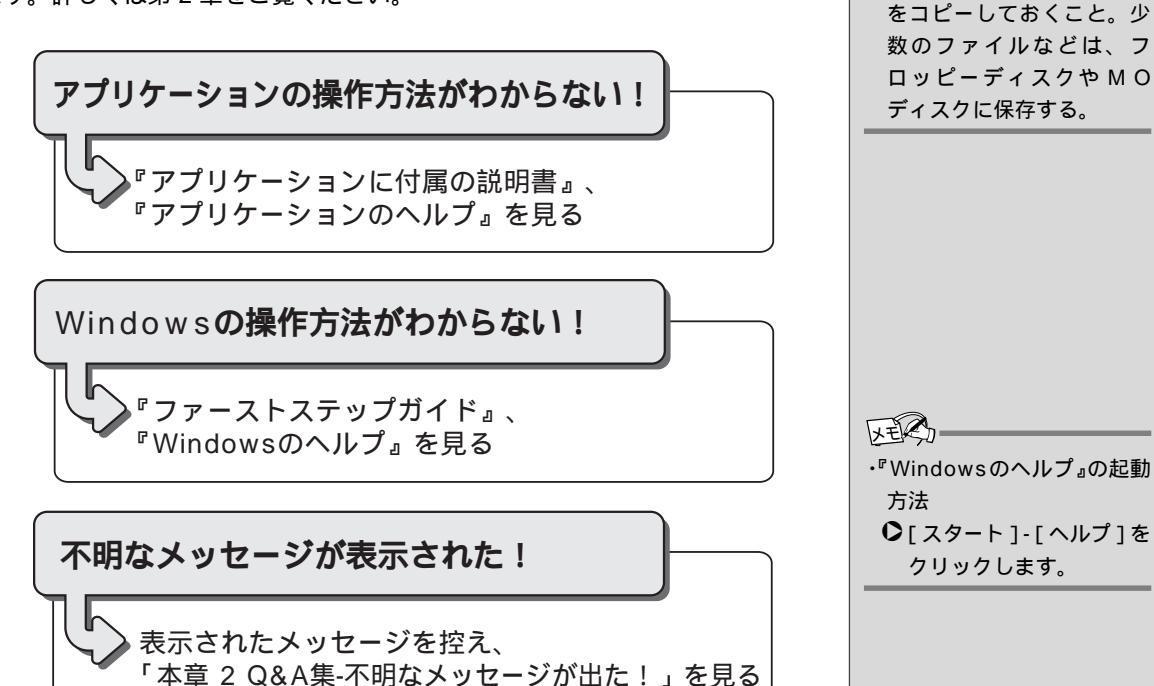

〇用語

・バックアップ

不慮の事故でデータが消失

する場合に備えて、データ

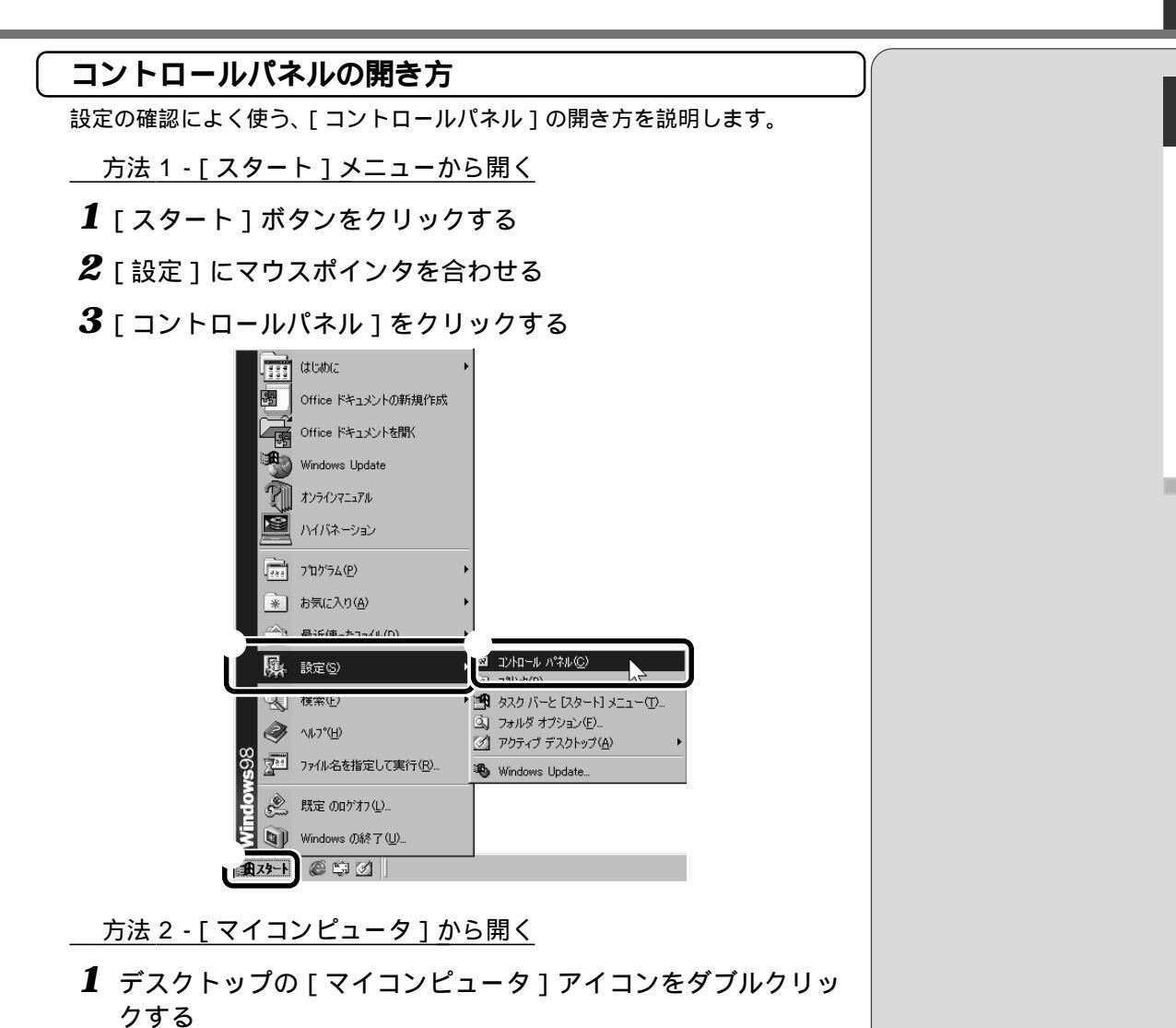

2 [コントロールパネル]アイコンをダブルクリックする

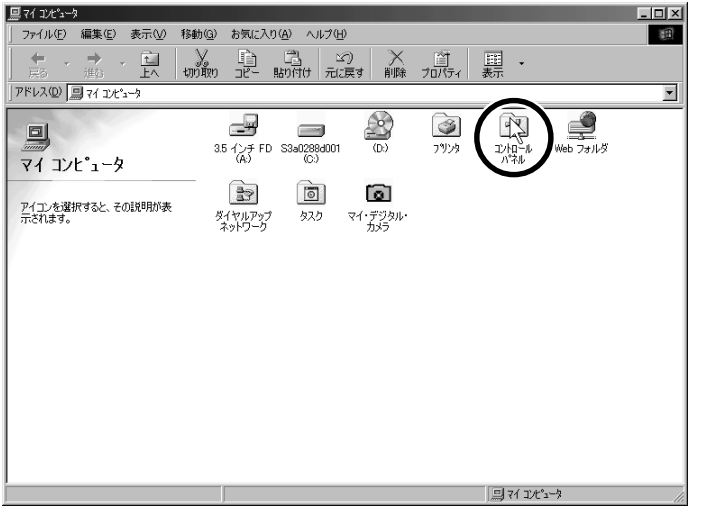

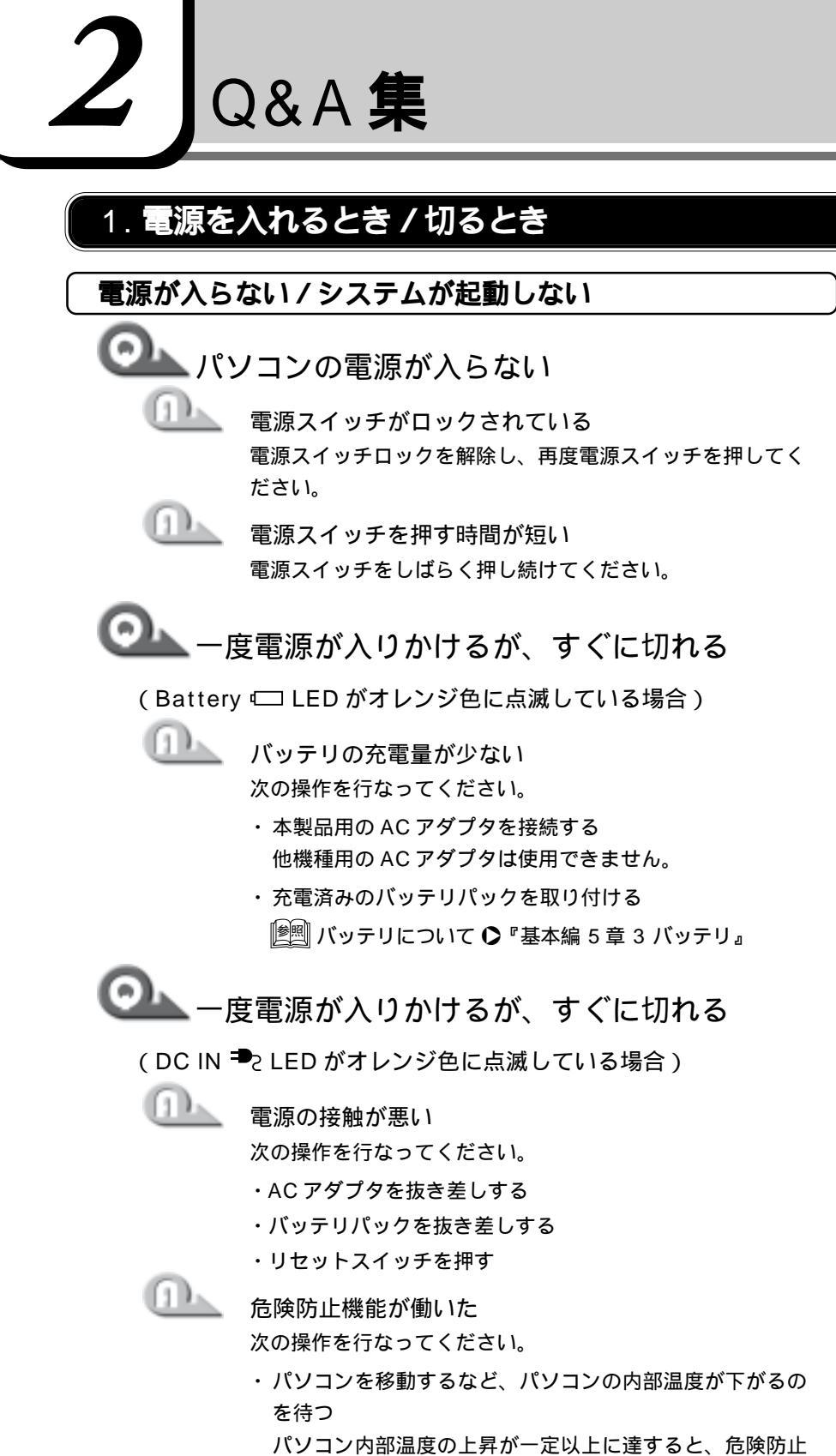

(しま)の1 ・リセットスイッチは、先の細 い、丈夫なもの(例えばク リップを伸ばしたものな ど)で押してください。

機能が働き、システムが自動停止します。使用できる環境 温度は5~35 です。 以上の手順でも解決できない場合は、お近くの保守サービスにご

連絡ください。

8

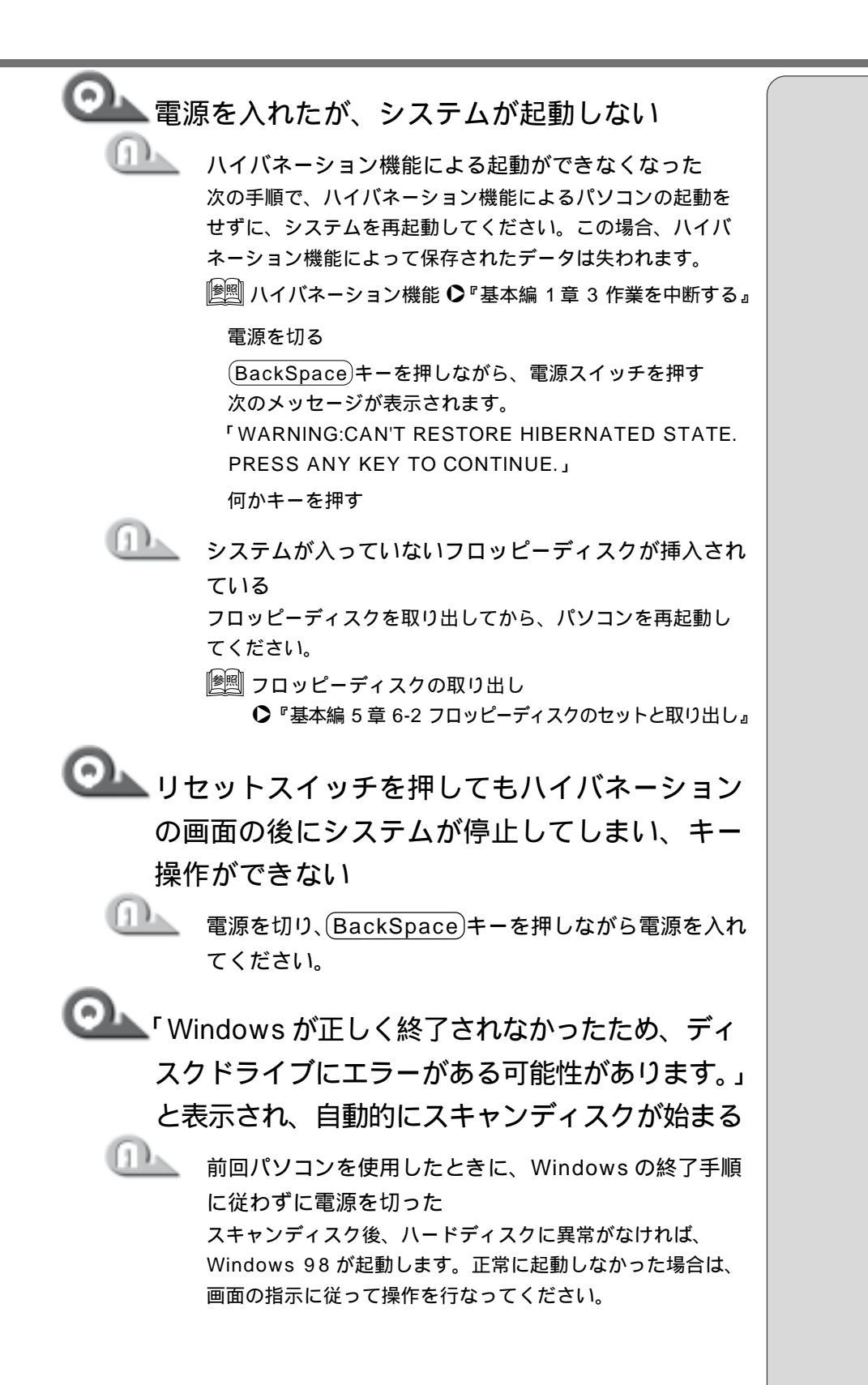

#### 自動的にプログラムが実行される

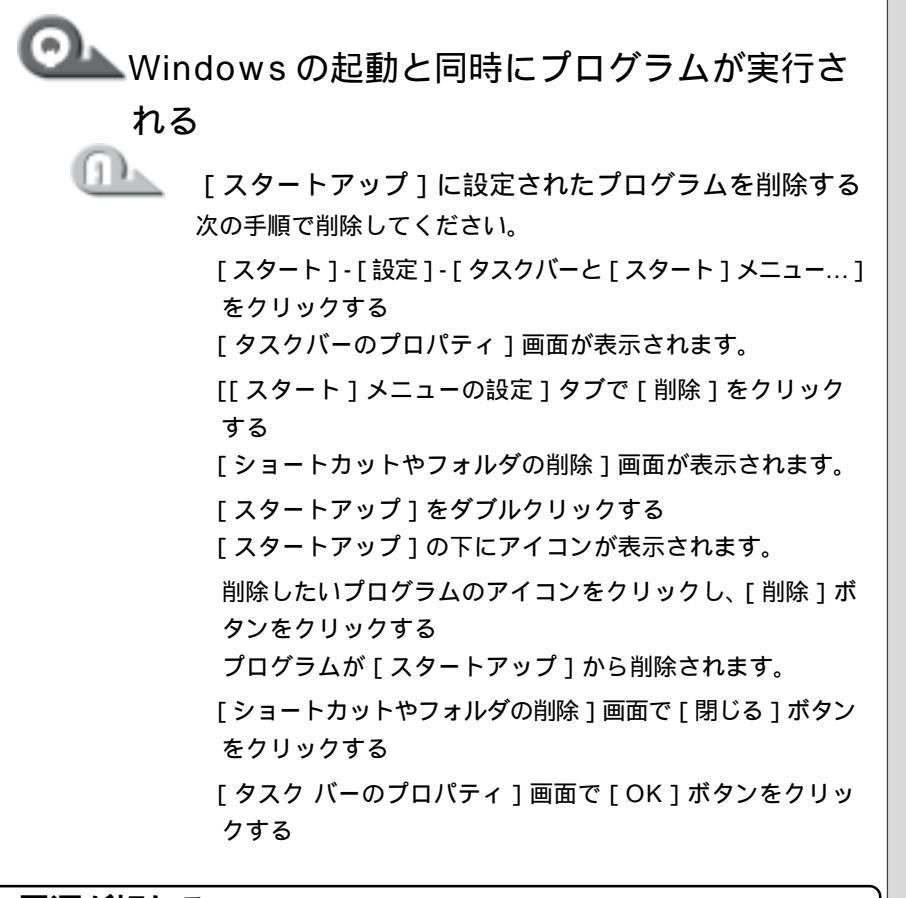

電源が切れる

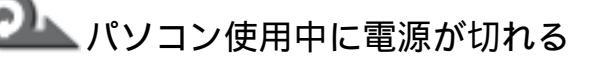

危険防止機能が働いた

パソコンを移動するなど、パソコンの内部温度が下がるのを 待ってください。

パソコンの内部温度の上昇が一定以上に達すると、危険防止 機能が働き、システムを自動停止します。使用できる環境温 度は5~35 です。

温度の低い場所に移動しても、電源が切れる場合は、お近く の保守サービスにご連絡ください。

### Settery □ LED が消灯した

バッテリの充電量が少なくなった 次の操作を行なってください。

・AC アダプタを接続する

・充電済みのバッテリパックを取り付ける

崖 バッテリパックの取り付けについて

▶ 『基本編 5 章 3-3 バッテリパックを交換する』

#### 電源が切れない

電源スイッチを押しても電源が切れず、「ピッ
 ピッピッ…」と音が鳴り続ける

- 次の操作を行なってください。 ・電源スイッチを5秒以上押す
- ・リセットスイッチを押す
- AC アダプタ バッテリパックの順に取りはずし、再度、 バッテリパック AC アダプタの順に取り付ける

#### 電源が入ってしまう

1

自動的に電源が入ってしまう

Windowsのタスクスケジューラが設定されている 次の手順でタスクスケジューラの設定を確認し、設定されて いるプログラムを削除してください。

[スタート]-[プログラム]-[アクセサリ]-[システム ツール]-[タスク]をクリックする

表示された画面で設定されているプログラムを削除する

パネルスイッチ機能が設定されている

ディスプレイを閉じると電源が切れる、あるいは作業を中断 し、開けると電源が入るように設定されています。設定を解 除してください。

[コントロールパネル]を開き、[省電力]をダブルクリッ クする

[電源設定]タブで設定する省電力モードをクリックし、 [詳細]ボタンをクリックする

[動作]タブで[コンピュータを閉じたとき]の設定を[何 もしない]にする

[OK]ボタンをクリックする

#### 2. 表示 / 画面について

画面に何も表示されない

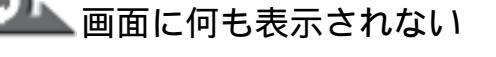

(Power 🖳 LED が点灯していない、またはオレンジ点灯している場合)

電源が入っていない、またはスタンバイ状態になっている 電源スイッチを押してください。

廖剛 スタンバイ機能について O『基本編 1章 3 作業を中断する 』

🃥 画面に何も表示されない

(Power 🖳 LED が点灯している場合)

- 表示自動停止機能が働いた 次の操作を行なってください。 ・ (Shift)キーや(Ctrl)キーを押す ・マウスやアキュポイント を動かす インスタントセキュリティ (表示自動停止)機能が働いた 次の操作を行なってください。 ・パスワードを設定していない場合 (Enter)キーまたは(F1)キーを押す ・パスワードを設定している場合 パスワードを入力し、Enter)キーを押す 表示装置が外部 CRT に設定されている 次の操作を行なってください。 (Fn)+(F5)キーを押して表示装置を切り替える 🕍 詳細について ●『活用編3章8-CRTディスプレイを接続する』
- テレビに正常に表示されない

  CRT ディスプレイと同時に接続している

  パソコン本体から CRT ディスプレイをはずしてください。

- レモベー・
   ・CRTディスプレイを接続している場合、表示が復帰す
  - るまでに10秒前後かかる ことがありますが、故障で はありません。

#### KER-

- パスワードを忘れた場合は、
   お使いの機種をご確認後、
   お近くの保守サービスにご
   連絡ください。
- ・パスワードの解除を保守 サービスにご依頼される場 合は、有償です。またそのと き、身分証明書(お客様ご自 身を確認できる物)の提示 が必要となります。

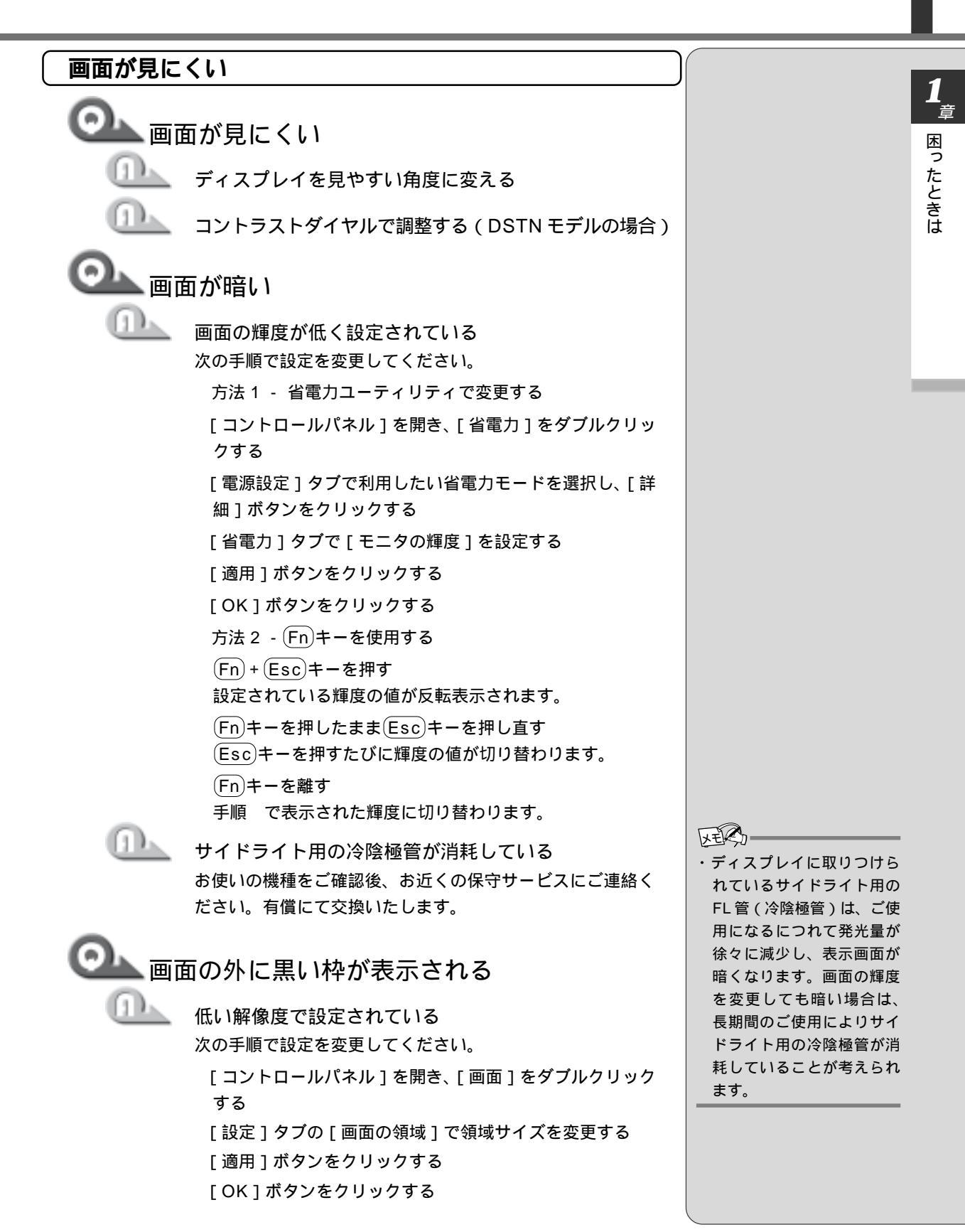

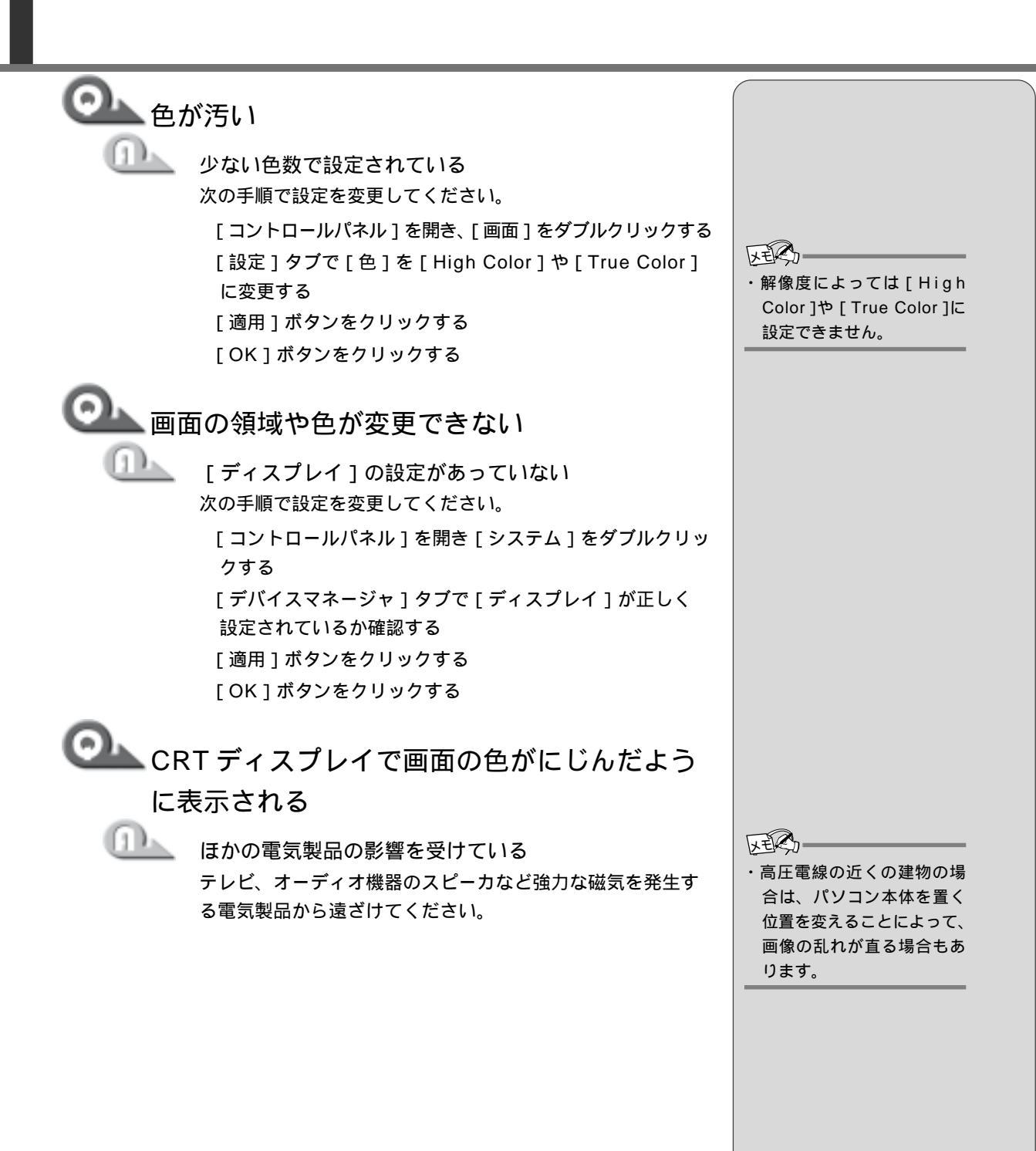

14

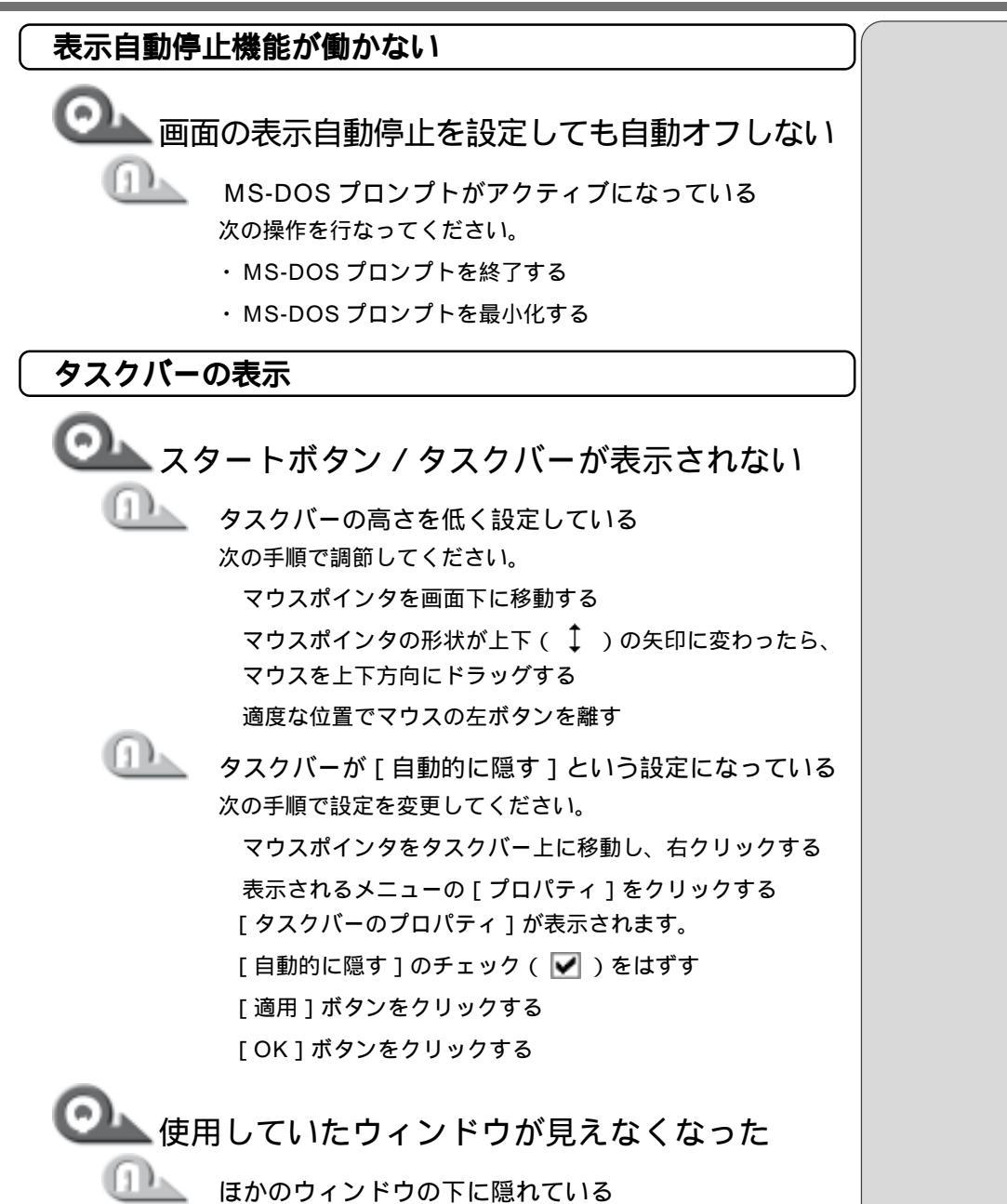

はかのワインドワのトに隠れている タスクバーに表示されている、使用していたウィンドウと同 じ名前のボタンをクリックしてください。 他のウィンドウの下に隠れて見えなくなっていた場合は、一 番手前に表示されます。 章 困ったときは

ファイルが見つからない ファイルを保存した場所がわからない 「検索 ] 機能を使って検索する 次の手順で検索してください。 [スタート]-[検索]-[ファイルやフォルダ]をクリック する 「名前と場所」タブで「名前」欄に探したいファイルの名前 を入力する 「探す場所 ]の ▼ をクリックし、一覧から検索する場所を クリックして選択する 「検索開始」ボタンをクリックする ファイルの検索が始まり、しばらくすると検索結果が表示 されます。 目的のファイルが表示されたら、ファイル名をダブルク リックして開く 目的のファイルが検索されなかった場合は、ファイル名や 探す場所など条件を変更して再度検索してください。

#### 3. アプリケーションについて

アプリケーションの使い方については、『アプリケーションに付属の説明書』、またはアプリケーションのヘルプをご覧ください。

アプリケーションをインストール / 削除したい

🏎 アプリケーションをインストールしたい

『活用編 2 章 2 アプリケーションを追加する』をご覧 ください。

🍊 使わないアプリケーションを削除したい

『活用編 2章3アプリケーションを削除する』をご覧 ください。  あらかじめインストールされていたアプリケー ションを削除してしまった
 「アプリケーション&ドライバCD-ROM」から再イン ストールする
 本製品にあらかじめインストールされているアプリケーショ ンやドライバは、一度削除しても「アプリケーション&ドラ イバCD-ROM」を使用して再インストールできます。
 再インストールについて

▶ 「2章 5 アプリケーションを再インストールする」

#### アプリケーションが使えない

🏊 アプリケーションが使えない

正しくインストールしていない 『アプリケーションに付属の説明書』を読んで、正しくインス トールしてください。

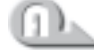

[1]).

メモリが足りない

アプリケーションを起動するために必要なメモリ容量がない 場合は、そのアプリケーションを使用することはできません。 必要なメモリ容量は、『アプリケーションに付属の説明書』を ご覧ください。

||躗||| メモリの増設 ▶『活用編 3 章 7 メモリを増設する』

システム構成を変更していない アプリケーションによっては、システム構成の変更が必要で す。『アプリケーションに付属の説明書』を読んで、システム 構成を変更してください。

# **1**章 困ったときは

#### 4.印刷について

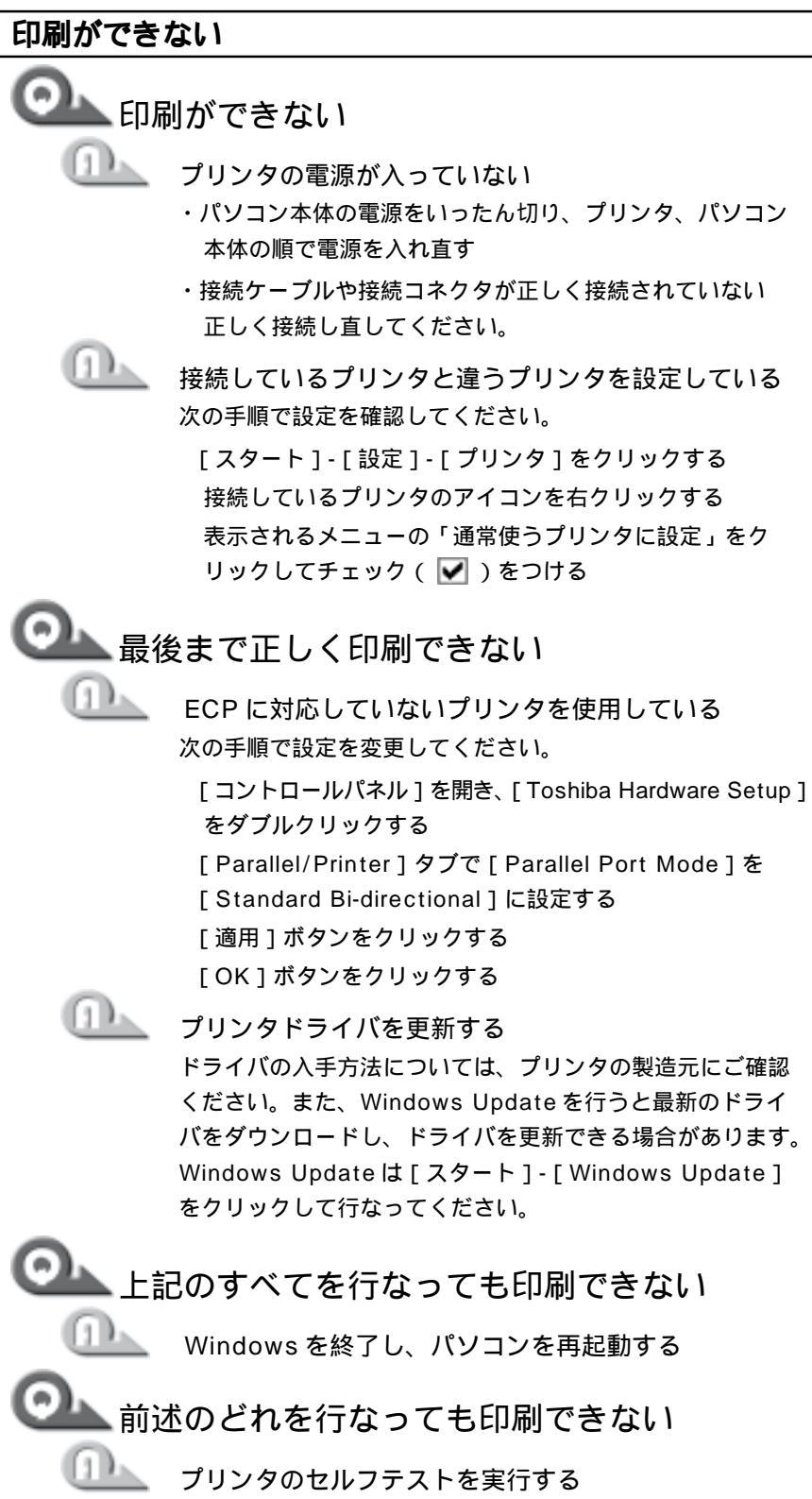

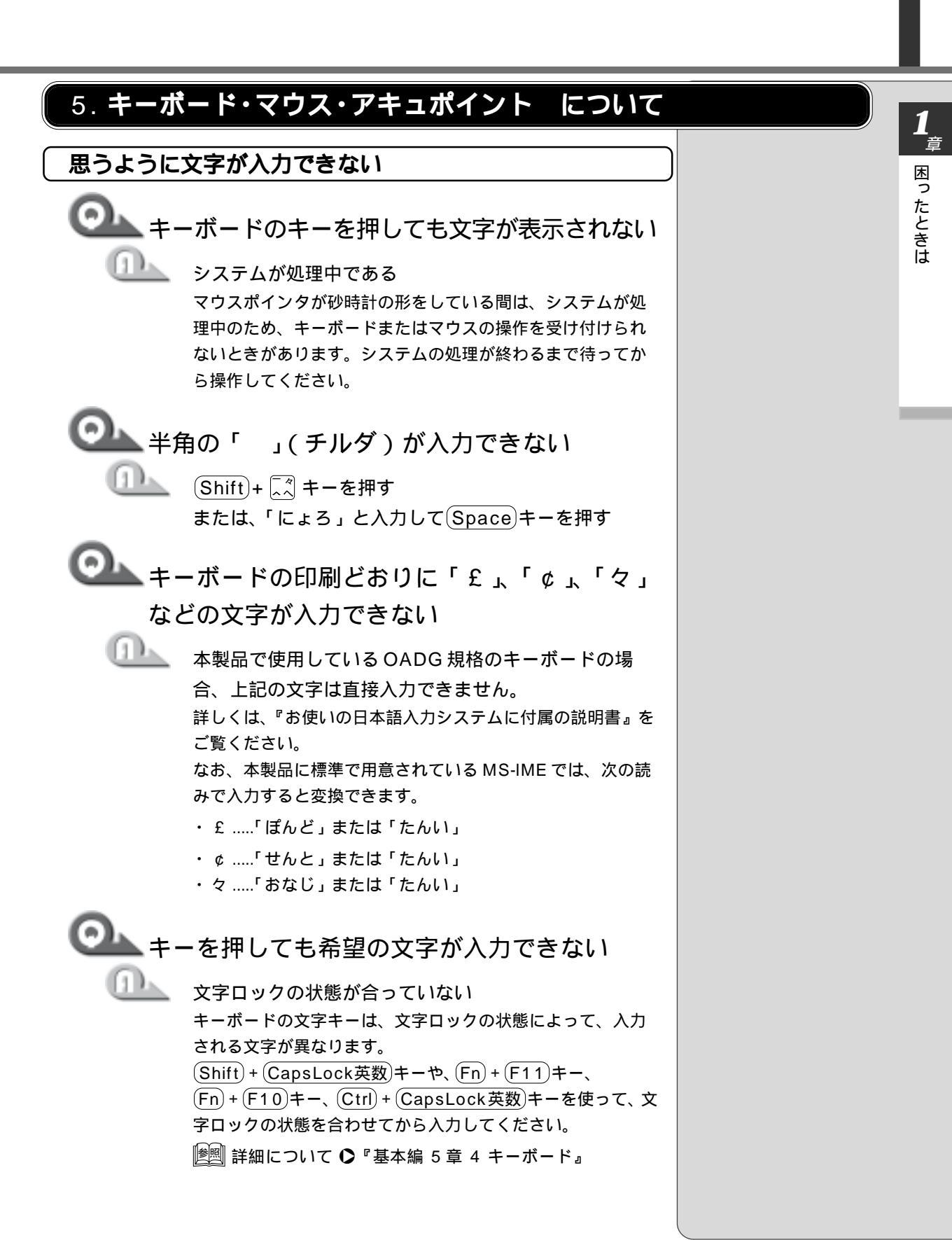

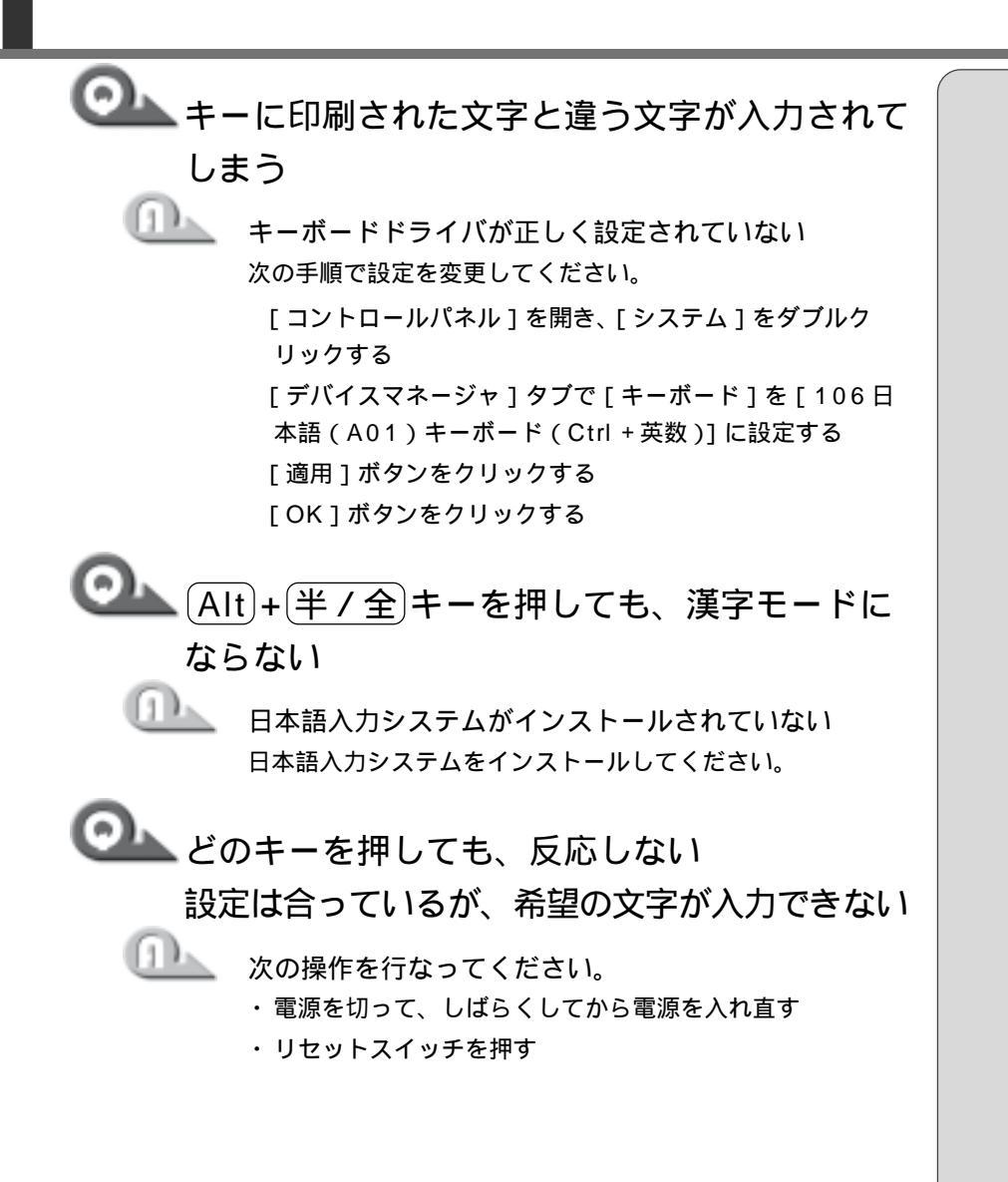

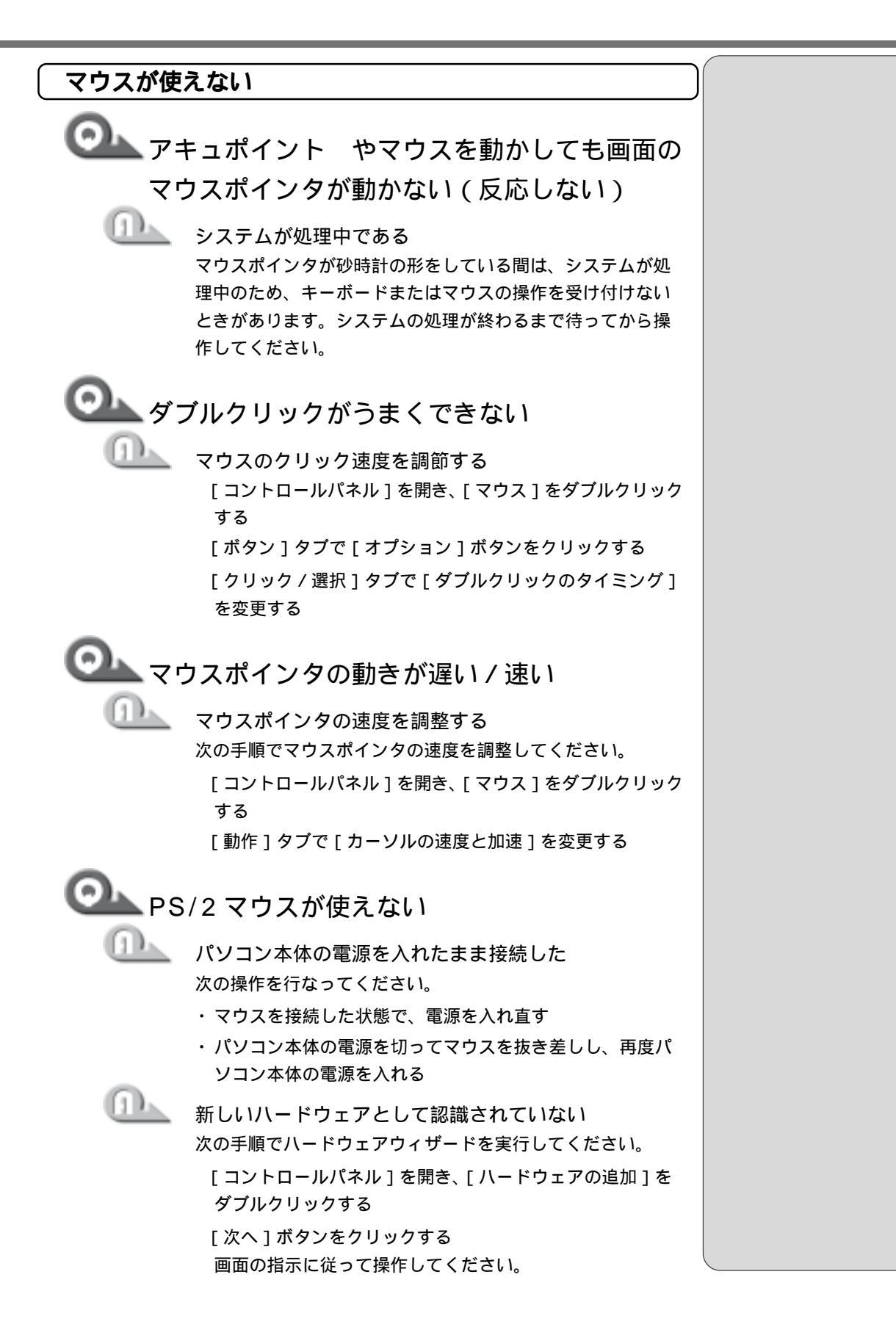

| ▶ ▼キュポイント とマウス(ロジクール以外)                                                     |
|-----------------------------------------------------------------------------|
| が同時に使用できない                                                                  |
| 「Logitech マウスウェア」をアンインストールする<br>本製品には、「Logitech マウスウェア」がプレインストール<br>されています。 |
| ロジクール以外のマウスをご使用になると、マウスが正常に<br>動作しないことがあります。                                |
| その場合は、次の手順で Logitech マウスウェアをアンイン<br>ストールしてください。                             |
| [ コントロールパネル ] を開き、[ アプリケーションの追加<br>と削除 ] をダブルクリックする                         |
| [ インストールと削除 ] タブでソフトウェアの一覧から [ マ<br>ウスウェア ] をクリックして選ぶ                       |
| [ 追加と削除 ] ボタンをクリックする<br>アンインストールを開始します。                                     |
| アンインストールが終了すると、[ 再起動しますか? ] の<br>メッセージが表示されます。                              |
| [ はい ] ボタンをクリックする<br>再起動します。                                                |
| ご使用のマウスに付属のマウスウェアをインストールする                                                  |
| [ஊ] マウスウェアのインストール �『マウスに付属の説明書』                                             |
| アキュポイント と PS/2 マウスが同時に使用<br>できない                                            |
|                                                                             |
| LIOSNIDA Hardware Setup」の設定か合っていない<br>次の手順で設定を変更してください。                     |
| [ コントロールパネル ] を開き、[ Toshiba Hardware Setup ]<br>をダブルクリックする                  |
| [ Pointing Devices ] タブで [ Pointing Devices ] を<br>[ Simultaneous ] に設定する   |
| [週用]ホタンをクリックする                                                              |

[OK]ボタンをクリックする

💁 シリアルマウスが使えない

シリアルマウスが認識されていない パソコン本体の電源を切って、マウスを接続してください。 接続後、パソコン本体の電源を入れると、シリアルマウスが 自動的に認識されます。 レモジー・ホイール付きマウスの場合、
 正常に動作しないことがあります。

困ったときは

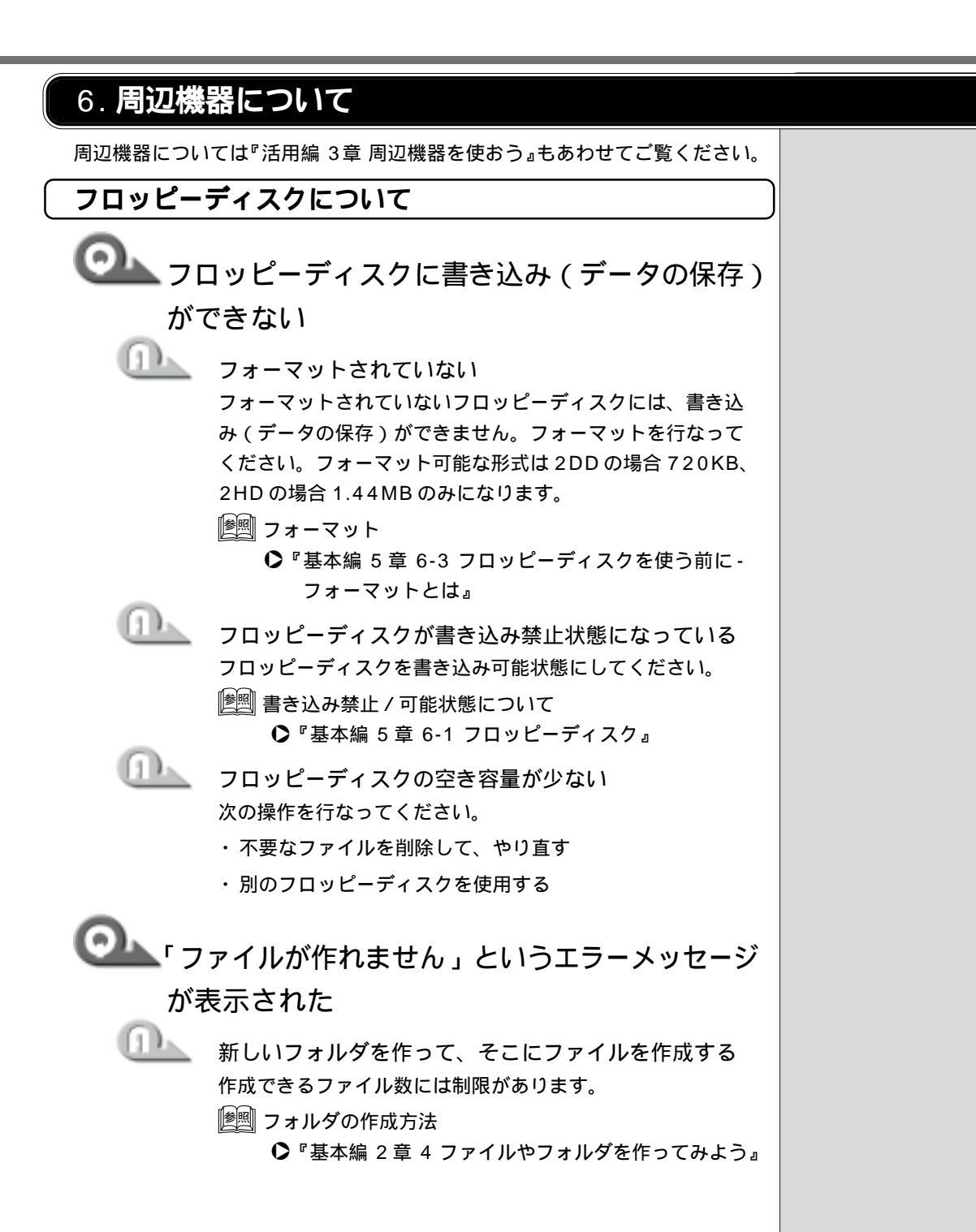

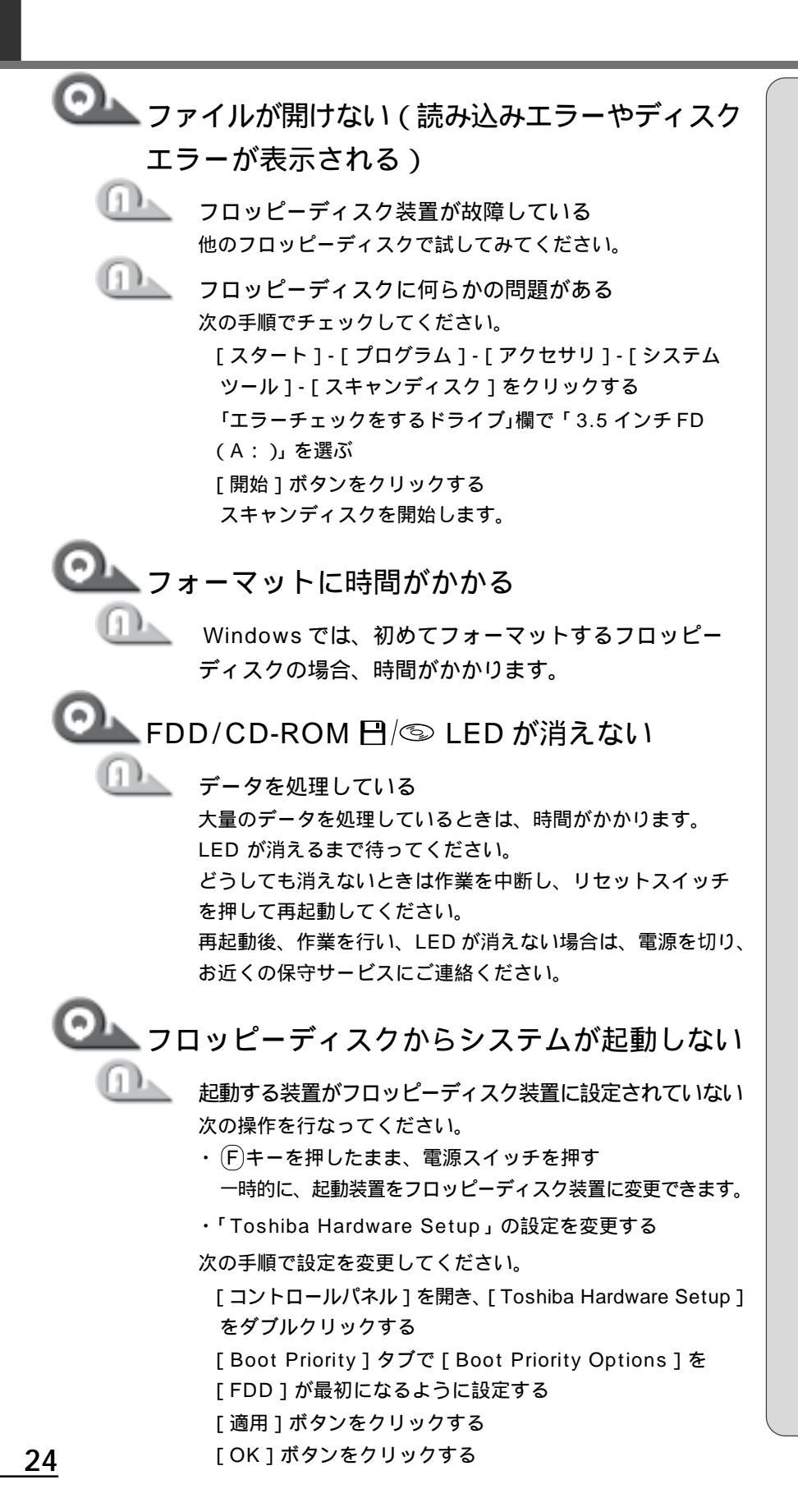

| CD-ROM 装置/CD-RW 装置/DVD-ROM 装置について |                                                                                                    |  |
|-----------------------------------|----------------------------------------------------------------------------------------------------|--|
|                                   | ) / DVD にアクセスできない                                                                                                    |  |
|                                   | ディスクトレイがきちんとしまっていない<br>カチッと音がするまで押し込んでください。<br>墜<br>                                                                                  |  |
|                                   | CD / DVD がきちんとセットされていない<br>ラベルがついている方を上にして、水平にセットしてください。                                                                              |  |
|                                   | ディスクトレイ内に異物がある<br>異物があったら取り除いてください。何かはさまっていると、<br>故障の原因になります。                                                                         |  |
|                                   | CD / DVD が汚れている<br>汚れている場合は、乾燥した布で拭いてください。それでも<br>汚れが落ちなければ、水か中性洗剤で湿らせた布で拭き取っ<br>てください。                                               |  |
|                                   | CD-ROM 装置 / CD-RW 装置 / DVD-ROM 装置が<br>CD / DVD を認識していない<br>FDD / CD-ROM 🖽 🐵 LED が点滅している間は、まだ認識<br>されていません。<br>消灯するまで待って、再度アクセスしてください。 |  |
|                                   | CD-ROM 装置 / CD-RW 装置 / DVD-ROM 装置のレン<br>ズが汚れている<br>汚れを市販のレンズクリーナで取り除いてください。                                                           |  |
|                                   |                                                                                                    |  |

CD / DVD をセットしても自動的に起動しない

自動起動に対応していないCD / DVDを挿入している 次の手順で起動してください。

デスクトップの [ マイコンピュータ ] をダブルクリックする CD-ROM 装置 / CD-RW 装置 / DVD-ROM 装置のアイコン をダブルクリックする

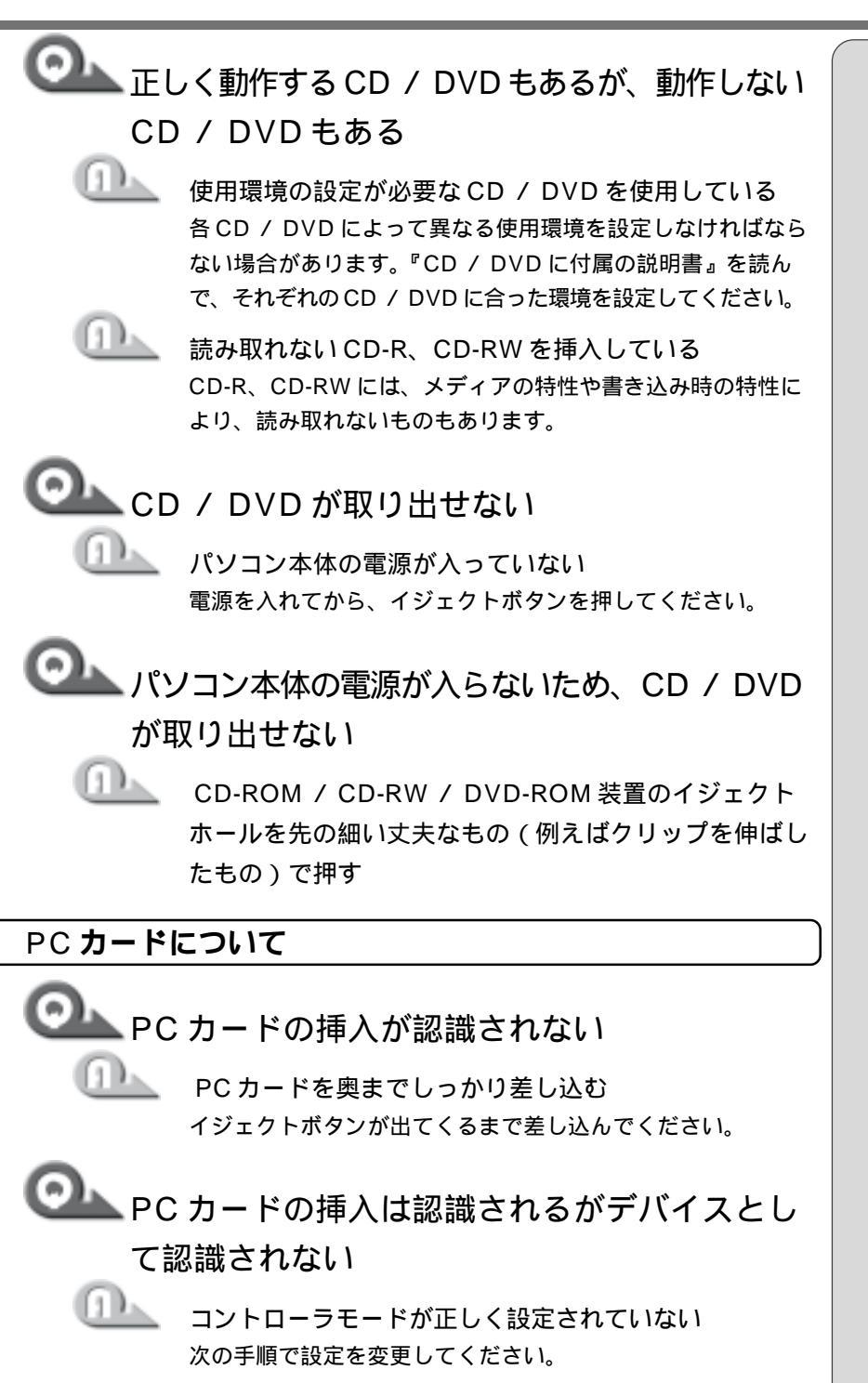

[ コントロールパネル ] を開き、[ Toshiba Hardware Setup ] をダブルクリックする

[PC Card」タブで [PC Card Controller Mode]を変更する [適用]ボタンをクリックする

[OK]ボタンをクリックする

<u>26</u>

|        | MS-DOS 上で使用しようとしている<br>本製品は Windows 専用モデルです。MS-DOS モードで PC<br>カードをご利用いただくためのドライバはご用意しておりま<br>せん。                                                                                                    |  |
|--------|----------------------------------------------------------------------------------------------------|--|
| ر تر 💁 | 「イスとして認識されるが使用できない                                                                                                    |  |
|        | <ul> <li>IRQが不足している</li> <li>次の手順で使用しないデバイスを使用不可にしてください。</li> <li>[コントロールパネル]を開き、[システム]をダブルクリックする</li> <li>[デバイスマネージャ]タブで使用しないデバイスをクリックする</li> <li>[プロパティ]ボタンをクリックする<br/>デバイスのプロパティ画面が表示されます。</li> <li>[全般]タブの[このハードウェアプロファイルで使用不可にする]をチェック( ♥ )する</li> <li>デバイスのプロパティ画面で[OK]ボタンをクリックする</li> <li>[システムのプロパティ]画面で[OK]ボタンをクリックする</li> </ul> |  |
| OL PC  | カードが正常に動作しない                                                                                                    |  |
|        | PC カードの省電力機能が設定されている<br>次の手順で設定を変更してください。<br>[コントロールパネル]を開き、[省電力]をダブルクリッ<br>クする                                                                                                    |  |
|        | - 「台湾ノ湾走」タノビ利田したい台湾ノナートを選択し、「手」                                                                                                    |  |

**1** 章 困ったときは

【省電刀設定】タノで利用したい省電刀モードを選択し、【評 細]ボタンをクリックする

[省電力]タブで[PCカード]をクリックして表示される メニューから「オン」をクリックする 選択されたメニューにはがつきます。

[適用]ボタンをクリックする

[OK]ボタンをクリックする

USB 機器について USB 機器が使えない 正しく接続されていない ケーブルが、パソコン本体とUSB 機器に正しく接続されてい るかどうか確認してください。 ドライバが正しくインストールされていない 次の手順でハードウェアウィザードを実行してください。 [コントロールパネル]を開き、[ハードウェアの追加]を ダブルクリックする [次へ]ボタンをクリックする 画面の指示に従って操作してください。 Windows を再起動する ハイバネーションから復帰後、正常に動作しない ハイバネーションに対応していない USB 機器を接続し ている USBコネクタから1度はずし、再度接続してください。

|              |                                                            | _             |
|--------------|------------------------------------------------------------|---------------|
| 7.音量に        | ついて                                                        | 1             |
| <b>スピーカか</b> | ら音が聞こえない                                                   | <i>章</i><br>困 |
|              | ピーカから音が聞こえない                                               | ったとき          |
|              | ヘッドホン出力端子にヘッドホンが挿してある<br>ヘッドホン出力端子からヘッドホンを取りはずしてください。      | ŭ             |
| <u>()</u>    | パソコン本体にあるボリュームダイヤルで音量を調節する                                 |               |
|              | システムスピーカが無効になっている<br>次の手順で設定を変更してください。                     |               |
|              | [ コントロールパネル ] を開き、[ Toshiba Hardware Setup ]<br>をダブルクリックする |               |
|              | [Hardware Alarm] タブで [System Beep] にチェック<br>をつける           |               |
|              | [適用]ボタンをクリックする                                             |               |
| $\sim$       | [OK]ボタンをクリックする                                             |               |
|              | タスクバーの [ ボリュームコントロール ] の設定が                                |               |
|              | 「ミュート」になっている                                               |               |
|              | 次の手順で設定を変更してください。                                          |               |
|              | タスクバーの [ スピーカ ] アイコンをクリックする                                |               |
|              | [ ミュート ] にチェックがついている場合は、クリックして<br>チェックをはずす                 |               |
|              | つまみを上下にドラッグして調整する<br>つまみを上にするとスピーカの音量が上がります。               |               |
| 0            | [惨團] ボリュームコントロール 🗘 『基本編 5 章 8 サウンド』                        |               |
|              | 標準のデバイスドライバが組み込まれていない<br>次の手順で設定を変更してください。                 |               |
|              | [ コントロールパネル ] を開き、[ システム ] をダブルク<br>リックする                  |               |
|              | [ デバイスマネージャ ] でサウンド、ビデオおよびゲームの<br>コントローラを正しく設定する           |               |
|              | [適用]ボタンをクリックする                                             |               |
|              | [OK]ボタンをクリックする                                             |               |
|              |                                                            |               |

| <ul> <li>サウンドドライバがインストールされていない<br/>「プリケーションドライバ&amp;CD-ROM」から再インストー<br/>ルロンストール         ・プロケーションを再インストールする。         ・アンストール         ・プロケーションを再インストールする。         ・アンストール         ・プロケーションを再インストールする。         ・標準の「優先するデバイス」が変更されている<br/>次の手順で正しい設定に変更してください。         「コントロールパネル」を開き、[マルチメディア]をダブ<br/>ルクリックする         [オーディオ]タブで「再生」の「優先するデバイス」を正<br/>しく設定する         [通用]ボタンをクリックする         [3冊]ボタンをクリックする         [3冊]ボタンをクリックする         (OK]ボタンをクリックする         [3冊]ボタンをクリックする         (スタート]・「ブログラム]・「アクセサリ]・「エンターテ<br/>インント」・「ブログラム]・「アクセサリ]・「エンターテ<br/>インント]・「ブログラム]・「アクセサリ]・「エンターテ<br/>インント]・「ブログラム]・「アクセサリ]・「エンターテ<br/>インント]・「ブログラム]・「アクセサリ]・「エンターテ<br/>インント]・「ブログラム]・「アクセサリ]・「エンターテ<br/>インント]・「ブログラム]・「アクセサリ]・「エンターテ<br/>インント]・「ブログラム]・「アクセサリ]・「エンターテ<br/>インント]・「ブログラム]・「アクロセサリ」をクリックする<br/>[オ編] タブで「形式の変換]の「今ずく変換]をクリック<br/>する<br/>標準で「サウンド名]は、「ラジオの音響」に設定されてい<br/>ます。         [属性]欄を選ぶ<br/>CDの音響の場合、属性は「44.100kHz、16ビット、ス<br/>ティル」・「アク国が増大し、録音できる時間<br/>は短くなります。例えばマイクロホンを使用して録音する<br/>ときは属性をモノラルに設定するなど、なるペくデータ容<br/>置を少なくしてください。<br/>派してってんを目安に属性を選択してください。た<br/>たしるにください。<br/>[本経設定し[名前を付けて保存]ボタンをクリックする<br/>[本時で付けて保存]画面が表示されます。<br/>[新し!ファイル名]欄に名前を入りし、[OK]ボタンをク<br/>リックする<br/>[サンドの選択][サウンドのプロパティ]画面の[OK]<br/>ボクシをりいのりて開じる         [サンドのプロパティ]画面の[OK]         [オのシをりいのりて</li></ul> |                                             |                                                                                                    |                                   |
|----------------------------------------------------------------------------------------------------|---------------------------------------------|----------------------------------------------------------------------------------------------------|-----------------------------------|
| <ul> <li>標準の[優先するデバイス]が変更されている<br/>次の手順で正しい設定に変更してください。</li> <li>[コントロールパネル]を開き、[マルチメディア]をダブ<br/>ルクリックする</li> <li>[オーディオ]タブで「再生」の「優先するデバイス」を正<br/>しく設定する</li> <li>[適用]ボタンをクリックする</li> <li>[OK]ボタンをクリックする</li> <li>(OK]ボタンをクリックする</li> <li>(OK]ボタンをクリックする</li> <li>(OK]ボタンをクリックする</li> <li>(OK]ボタンをクリックする</li> <li>(DK)ボタンをクリックする</li> <li>(DK)ボタンドレコーダーで録音した音声データの音質<br/>が悪い</li> <li>(DK)ボタントレー「ダーで録音した音声データの音質<br/>が悪い</li> <li>(DK)ボタンドレコーダー「なりックする</li> <li>[スタート]・「ブログラム]・「アクセサリ]・「エンターティメント]・「サウンドレコーダー」をクリックする</li> <li>[アイル]・「ブロバティ]をクリックする</li> <li>[アイル]・「ブロバティ]をクリックする</li> <li>[常細]タブで「形式の変換]の[今すぐ変換]をクリック<br/>する</li> <li>標準で[サウンド名]は、「ラジオの音質」に設定されています。</li> <li>[属性]欄を選ぶ</li> <li>CDの音質の場合、属性は「44.100kHz、16 ピット、ステレオ」です。これを目安に属性を選択してください、ただし高音質にすると、データ量が増大し、録音できる時間<br/>は短くなります。例えばマイクロホンを使用して録音する<br/>ときは属性をモノラルに設定するなど、なるペくデータ容<br/>量を少なくしてください。</li> <li>属性を設定し[名前を付けて保存]画のが表示されます。</li> <li>[新しいファイル名]欄に名前を入力し、[OK]ボタンをクリックする</li> <li>[サウンドの選択][サウンドのプロパティ]画面の[OK]<br/>ボタンをクリックして閉じる</li> </ul>                                                                                                    |                                             | サウンドドライバがインストールされていない<br>「アプリケーションドライバ &CD-ROM」から再インストー<br>ルしてください。                                                                                                    |                                   |
| しく設定する<br>[適用]ボタンをクリックする<br>[OK]ボタンをクリックする<br>シウンドレコーダーで録音した音声データの音質<br>が悪い<br>多音時のサンブリング周波数が低い<br>次の手順で設定を変更してください。<br>[スタート]-[ブログラム]-[アクセサリ]-[エンターテ<br>イメント]-[サウンドレコーダー]をクリックする<br>[ファイル]-[ブロバティ]をクリックする<br>[詳細]タブで[形式の変換]の[今すぐ変換]をクリック<br>する<br>標準で[サウンド名]は、「ラジオの音質」に設定されてい<br>ます。<br>[属性]欄を選ぶ<br>CDの音質の場合、属性は「44.100kHz、16 ビット、ス<br>テレオ」です。これを目安に属性を選択してください。た<br>だし高音質にすると、データ量が増大し、録音できる時間<br>は短くなります。例えばマイクロホンを使用して録音する<br>ときは属性をモノラルに設定するなど、なるべくデータ容<br>量を少なくしてください。<br>属性を設定し[名前を付けて保存]ボタンをクリックする<br>[新しいファイル名]欄に名前を入力し、[OK]ボタンをク<br>リックする<br>[サウンドの選択][サウンドのブロパティ]画面の[OK]<br>ボタンをクリックして閉じる                                                                                                    |                                             | 標準の [ 優先するデバイス ] が変更されている<br>次の手順で正しい設定に変更してください。<br>[ コントロールパネル ] を開き、[ マルチメディア ] をダブ<br>ルクリックする<br>[ オーディオ ] タブで「再生」の「優先するデバイス」を正                                                                    |                                   |
| <ul> <li>サウンドレコーダーで録音した音声データの音質が悪い</li> <li>録音時のサンブリング周波数が低い次の手順で設定を変更してください。</li> <li>[スタート]・[プログラム]・[アクセサリ]・[エンターティメント]・[サウンドレコーダー]をクリックする</li> <li>[ファイル]・[プロバティ]をクリックする</li> <li>[洋細]タブで[形式の変換]の[今すぐ変換]をクリックする</li> <li>[補準で[サウンド名]は、「ラジオの音質」に設定されています。</li> <li>[属性]欄を選ぶ</li> <li>CDの音質の場合、属性は「44.100kHz、16ビット、ステレオ」です。これを目安に属性を選択してください。ただし高音質にすると、データ量が増大し、録音できる時間は短くなります。例えばマイクロホンを使用して録音するときは属性をモノラルに設定するなど、なるペくデータ容量を少なくしてください。</li> <li>属性を設定し[名前を付けて保存]両面が表示されます。</li> <li>[新しいファイル名]欄に名前を入力し、[OK]ボタンをクリックする</li> <li>[サウンドの選択][サウンドのプロパティ]画面の[OK]ボタンをクリックして閉じる</li> </ul>                                                                                                    |                                             | しく設定する<br>[ 適用 ] ボタンをクリックする<br>[ OK ] ボタンをクリックする                                                                                                    |                                   |
| 録音時のサンプリング周波数が低い     次の手順で設定を変更してください。     [スタート]-[プログラム]-[アクセサリ]-[エンターテ     イメント]-[サウンドレコーダー]をクリックする     [ブァイル]-[プロパティ]をクリックする     [詳細]タブで[形式の変換]の[今すぐ変換]をクリック     する     標準で[サウンド名]は、「ラジオの音質」に設定されてい     ます。     [属性]欄を選ぶ     CD の音質の場合、属性は「44.100kHz、16 ビット、ス     テレオ」です。これを目安に属性を選択してください。た     だし高音質にすると、データ量が増大し、録音できる時間     は短くなります。例えばマイクロホンを使用して録音する     ときは属性をモノラルに設定するなど、なるべくデータ容     量を少なくしてください。     属性を設定し[名前を付けて保存]ボタンをクリックする     [名前を付けて保存]画面が表示されます。     [新しいファイル名]欄に名前を入力し、[OK]ボタンをクリックする     [サウンドのプロパティ]画面の[OK]     ボタンをクリックして閉じる                                                                                                    | ()) ひろう ひろう ひろう ひろう ひろう ひろう ひろう ひろう ひろう ひろう | ウンドレコーダーで録音した音声データの音質<br>悪い                                                                                                    |                                   |
| [属性]欄を選ぶ<br>CDの音質の場合、属性は「44.100kHz、16ビット、ス<br>テレオ」です。これを目安に属性を選択してください。た<br>だし高音質にすると、データ量が増大し、録音できる時間<br>は短くなります。例えばマイクロホンを使用して録音する<br>ときは属性をモノラルに設定するなど、なるべくデータ容<br>量を少なくしてください。<br>属性を設定し[名前を付けて保存]ボタンをクリックする<br>[名前を付けて保存]画面が表示されます。<br>[新しいファイル名]欄に名前を入力し、[OK]ボタンをク<br>リックする<br>[サウンドの選択][サウンドのプロパティ]画面の[OK]<br>ボタンをクリックして閉じる                                                                                                    |                                             | 録音時のサンプリング周波数が低い<br>次の手順で設定を変更してください。<br>[スタート]-[プログラム]-[アクセサリ]-[エンターテ<br>イメント]-[サウンドレコーダー]をクリックする<br>[ファイル]-[プロパティ]をクリックする<br>[詳細]タブで[形式の変換]の[今すぐ変換]をクリック<br>する<br>標準で[サウンド名]は、「ラジオの音質」に設定されてい<br>ます。 |                                   |
| 属性を設定し[名前を付けて保存]ボタンをクリックする<br>[名前を付けて保存]画面が表示されます。<br>[新しいファイル名]欄に名前を入力し、[OK]ボタンをク<br>リックする<br>[サウンドの選択][サウンドのプロパティ]画面の[OK]<br>ボタンをクリックして閉じる                                                                                                    |                                             | [属性]欄を選ぶ<br>CDの音質の場合、属性は「44.100kHz、16ビット、ス<br>テレオ」です。これを目安に属性を選択してください。た<br>だし高音質にすると、データ量が増大し、録音できる時間<br>は短くなります。例えばマイクロホンを使用して録音する<br>ときは属性をモノラルに設定するなど、なるべくデータ容<br>量を少なくしてください。                     |                                   |
| サウンドレコーダーの画面に戻ったら、実際に録音して再                                                                                                    |                                             | 属性を設定し[名前を付けて保存]ボタンをクリックする<br>[名前を付けて保存]画面が表示されます。<br>[新しいファイル名]欄に名前を入力し、[OK]ボタンをク<br>リックする<br>[サウンドの選択][サウンドのプロパティ]画面の[OK]<br>ボタンをクリックして閉じる<br>サウンドレコーダーの画面に戻ったら、実際に録音して再                             | レモッ<br>・<br>サ<br>い<br>ン<br>に<br>し |

・サウンドレコーダーで新し い録音を開始すると、[サウ ンド名]は[ラジオの音質] に戻ります。もう一度設定 し直してください。

### ◎ パソコン本体からカリカリと変な音がする

ハードディスクが自動保存を行なっている パソコン操作中は、自動的にデータの保存などの内部作業が 行われています。その際ハードディスクが動作する音が聞こ えますが、問題はありません。 極端に異常な音が聞こえるなど、おかしいと思われる状態が 発生するときは、お買い求めの販売店またはお近くの保守 サービスまでご連絡ください。

### ◎ 甲高い音がする

外部マイクとスピーカとでハウリングを起こしている 使用するソフトウェアによっては、この現象が起きることが あります。

次の操作を行なってください。

・パソコン本体のボリュームダイヤルで音量を調整する

・使用しているソフトウェアの設定を変える

・ボリュームコントロールの設定を調整する

||ஊ|| ボリュームコントロール �『基本編 5 章 8 サウンド』

#### 🌄 パソコン本体からテレビやラジオの音が聞こえる

モジュラーケーブルがテレビ・ラジオの音を拾っている モジュラーケーブルを延長して、パソコンと電話回線を接続 している場合は、標準のモジュラーケーブルのみを使用して 確認してください。また、モジュラーケーブルにノイズ除去 用部品を取り付けてください。それでも解決できない場合は、 電話回線自体がノイズを拾っている可能性があります。ご契 約の電話会社に相談してください。

#### 8. インターネット / メール機能について

#### 回線がつながらない

1 0.

「ダイヤル先のコンピュータは、ダイヤルアップ ネットワーク接続を確立できません。パスワード を確認してから、やり直してみてください。] または[ダイヤル先のコンピュータから切断さ れました。接続のアイコンをダブルクリックし、 やり直してみてください。]と表示される

> 「ダイヤルアップネットワーク」の設定が間違っている 次の項目の設定に間違いがあると、これらのエラーメッセー ジが表示され、接続できません。 ・IP アドレス ・ネームサーバアドレス ・ダイヤルアップ時のユーザID ・ダイヤルアップ時のパスワード 次の手順でそれぞれの設定を確認してください。 [マイコンピュータ]をダブルクリックする [マイコンピュータ]画面が表示されます。 「ダイヤルアップネットワーク」をダブルクリックする 「ダイヤルアップネットワーク」画面が表示されます。 接続に使用するアイコンを右クリックし、表示されるメ ニューの [ プロパティ ] をクリックする 「接続先」画面が表示されます。 「サーバーの種類」タブで「使用できるネットワークプロト コル]の[TCP/IP 設定]をクリックする [TCP/IP 設定] 画面が表示されます。 [IP アドレスを指定する]の設定と、[ネームサーバーアド レスを指定する]の設定を確認する 設定できないIP アドレスを指定しているか、ネームサーバ アドレスを指定するのを忘れている可能性があります。IP アドレスなどの指定はプロバイダにより異なります。契約 先のプロバイダに連絡し、設定状態に問題がないか確認し てください。 「OK1ボタンをクリックする 「ダイヤルアップネットワーク」画面に戻ります。 接続に使用するアイコンをダブルクリックする [接続]画面が表示されます。 「ユーザ名」と「パスワード」を確認する ユーザ名などの設定内容については契約先のプロバイダに

連絡し、設定に問題がないか確認してください。

| [サーバーへの接続が完了しませんでした。]と     表示され、回線が切断される                                                                                           |
|----------------------------------------------------------------------------------------------------|
| 「ダイヤルアップネットワーク」の設定が間違っている<br>次の手順で設定を確認してください。                                                                                     |
| [ マイコンピュータ ] をダブルクリックする<br>[ マイコンピュータ ] 画面が表示されます。                                                                                 |
| [ ダイヤルアップネットワーク ] をダブルクリックする<br>[ ダイヤルアップネットワーク ] 画面が表示されます。                                                                       |
| 接続に使用するダイヤルアップアイコンを右クリックし、<br>表示されるメニューの [ プロパティ ] をクリックする<br>[ 接続先 ] 画面が表示されます。                                                   |
| [サーバーの種類]タブで[使用できるネットワークプロト<br>コル]の[TCP/IP]がチェックされているか確認する<br>インターネット接続には TCP/IP 接続だけを使用するので、<br>[NetBEUI]と[IPX/SPX 互換]のチェックをはずしてく |
| たさい。                                                                                                    |

[ OK ] ボタンをクリックする

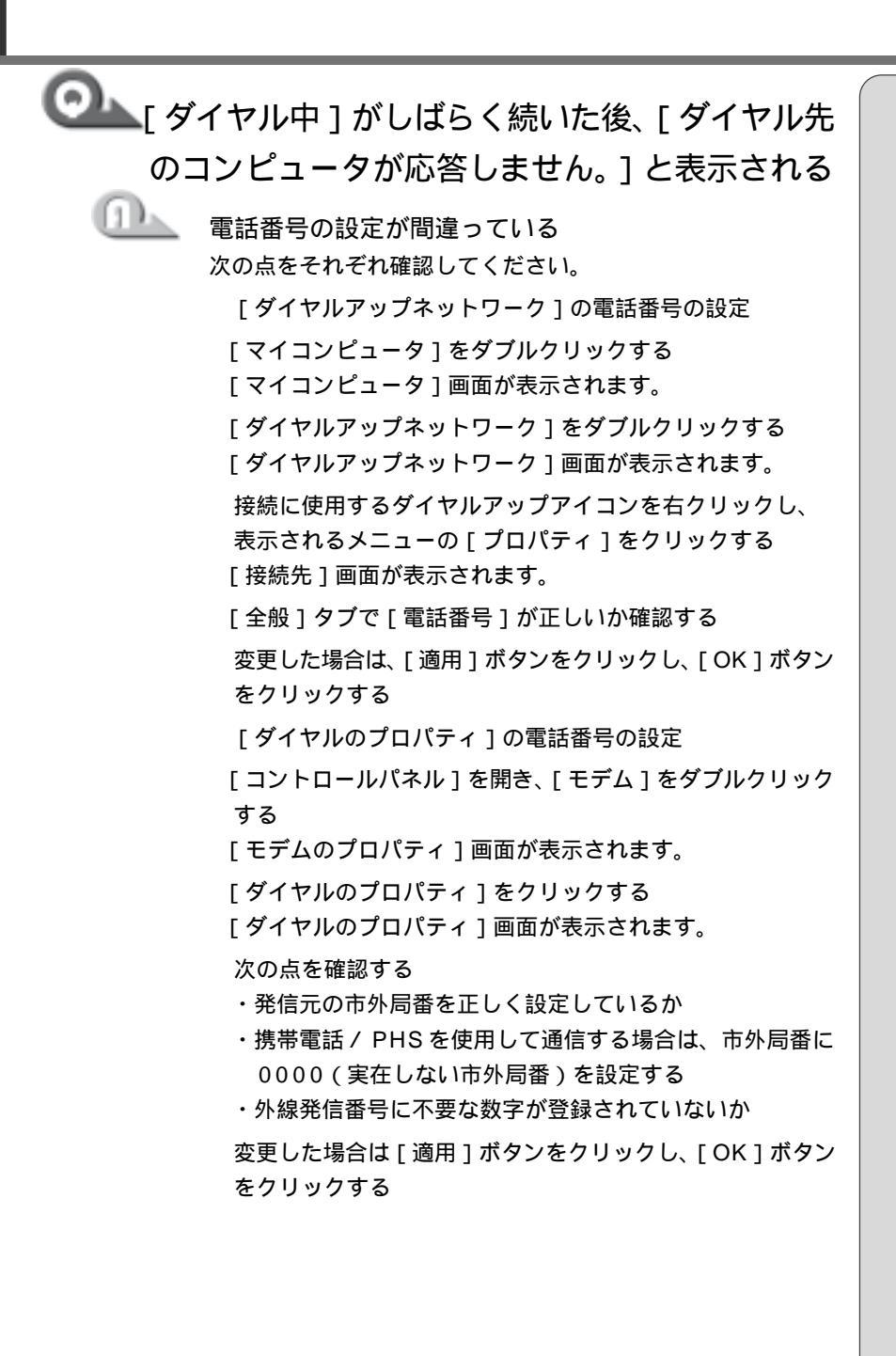

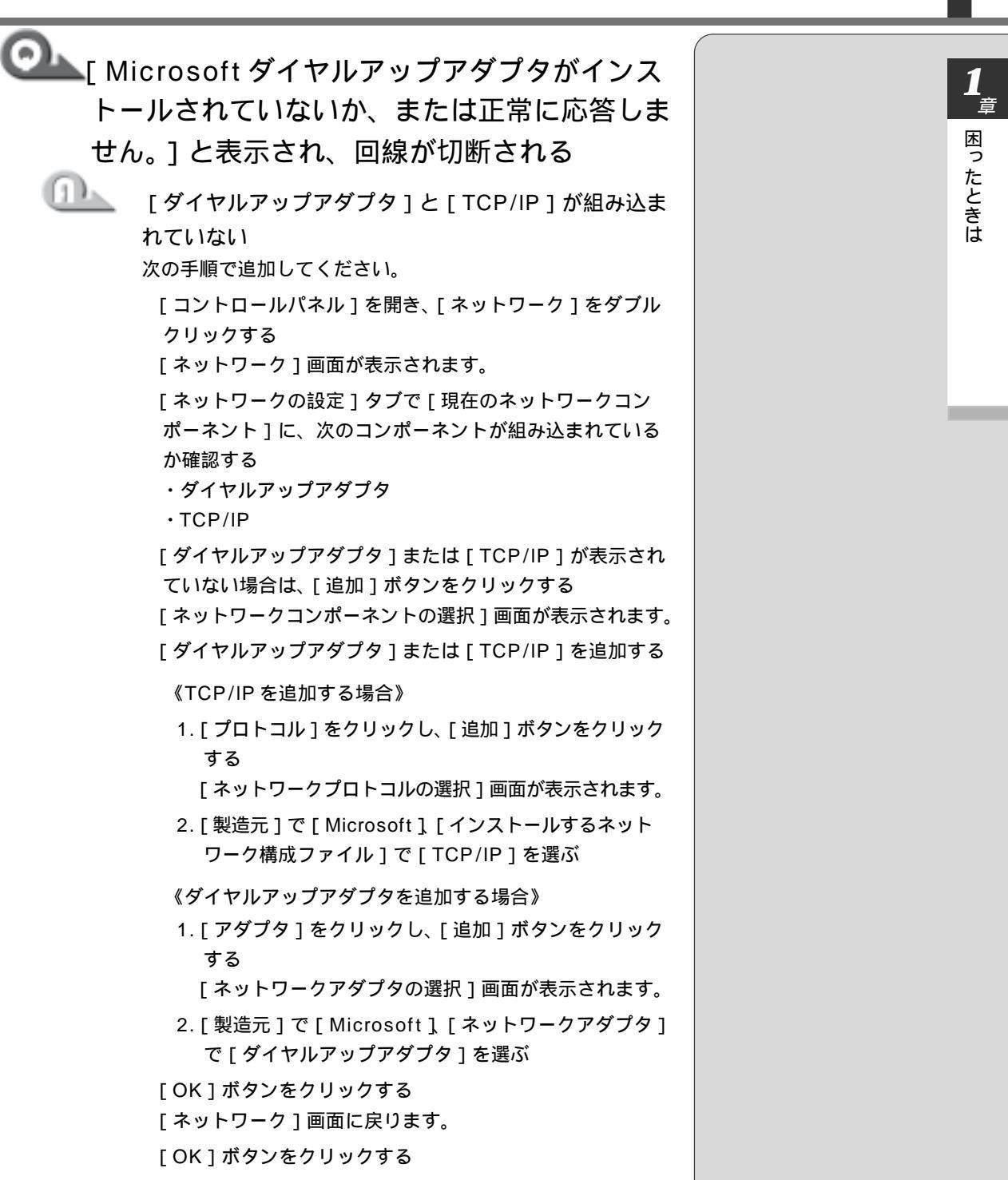

メッセージに従って再起動する

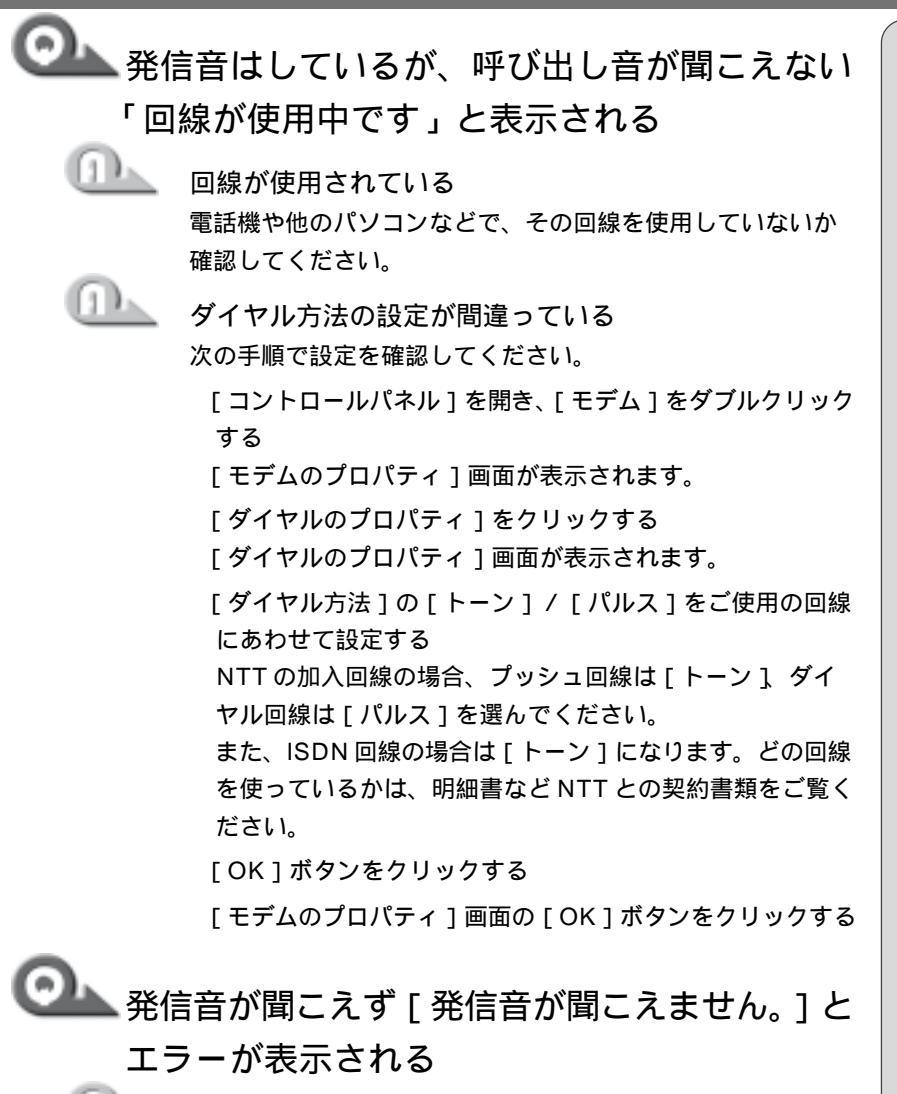

Ո

電話線がつながれていない 電話線が抜けていると上記のエラー画面が表示されます。

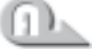

0発信の回線に接続している場合の設定がされていない 設定を行う前に、次のことを確認してください。

- ・0発信で外線接続する回線で接続する場合、専用の受話器 以外は接続できない場合があります。
- ・自営交換機(PBX)を介した電話回線は、直接モデム装置 を接続できない場合があります。詳しくはPBX設置業者や PBX装置のお取り扱い元にご確認ください。

0発信で使用する場合、次の「ダイヤルのプロパティ」と 「モデムのプロパティ」の設定を行なってください。

ダイヤルのプロパティの設定

[コントロールパネル]を開き、[モデム]をダブルクリック する

[モデムのプロパティ]画面が表示されます。

[全般]タブで[ダイヤルのプロパティ]をクリックする [ダイヤルのプロパティ]画面が表示されます。

[外線発信番号]の[市内通話/市外通話]に半角で0を入 力し、[OK]ボタンをクリックする

[OK]ボタンをクリックする

モデムのプロパティの設定

[コントロールパネル]を開き、[モデム]をダブルクリック する

[モデムのプロパティ]画面が表示されます。

[全般]タブで該当するモデムを選択し、[プロパティ]を クリックする

[接続]タブで[接続オプション]の[トーンを待ってから ダイヤルする]のチェックをはずし、[OK]ボタンをクリック する

- モデム装置が故障した

落雷などの影響でモデム装置が故障した場合でも、[発信音が 聞こえません]とエラーメッセージが表示されることがあり ます。 EE.

- チェックボックスの表示が 薄くなっていて選択できな い場合は、[詳細]をクリッ クし、[追加設定]に[X3] と入力します。
- 「接続]タブで[詳細]をク リックした際に、[追加設 定]に[&F]と書かれてい ると、手順 でチェック ポックスをはずしても発信 できなくなります。

| <b>の</b> [モテ<br>接続<br>と表 | <sup>•</sup> ムは、ほかのダイヤルアップネットワーク<br>またはほかのプログラムが使用中です。]<br>示される                                                                                                    |
|--------------------------|----------------------------------------------------------------------------------------------------|
|                          | ダイヤルアップの設定で、電話番号が全角で登録されて<br>いる<br>なの手順で設定を変更してください。<br>[マイコンピュータ]をダブルクリックする                                                                                                    |
|                          | <ul> <li>マイコンピュータ] 画面が表示されます。</li> <li>[ダイヤルアップネットワーク] をダブルクリックする</li> <li>[ダイヤルアップネットワーク] 画面が表示されます。</li> <li>接続に使用するダイヤルアップアイコンを右クリックし、</li> <li>表示されるメニューの[プロパティ]をクリックする</li> </ul> |
|                          | [接続先]画面が表示されます。<br>[電話番号の入力]を確認する<br>電話番号が全角で入力されている場合は、半角で入力し直<br>してください。<br>[OK]ボタンをクリックする                                                                                           |

| <b>の</b> 」<br>すれ | 載モデムで K56flex サイトにうまく接続で<br>ない                                                                                                    |                                  |
|------------------|----------------------------------------------------------------------------------------------------|----------------------------------|
|                  | 内蔵モデムの通信モードをK56flex モードにする<br>内蔵モデムがK56flex モードである場合、ATコマンドで<br>K56flex を無効にして、V.34 モードで接続してください。<br>PBX 経由など、回線品質がNTTの回線と異なる場合は<br>K56flex での接続ができないことがあります。<br>[コントロールパネル]を開き、[モデム]をダブルクリッ<br>クする<br>[モデムのプロパティ]画面が表示されます。<br>[TOSHIBA Internal V.90 Modem]を選択し、[プロパ<br>ティ]をクリックする<br>[TOSHIBA Internal V.90 Modem のプロパティ]画面が<br>表示されます。<br>[接続]タブで[詳細]ボタンをクリックする<br>[接続の詳細設定]画面が表示されます。<br>[追加設定]に半角英文字で次のように入力する<br>・K56flex モードにする場合 - V90=0 S38=1<br>・V.34 モードにする場合 - V90=1 S38=0<br>[OK]ボタンをクリックする<br>[TOSHIBA Internal V.90 Modem のプロパティ]画面の<br>[OK]ボタンをクリックする<br>[TOSHIBA Internal V.90 Modem のプロパティ]画面の<br>[OK]ボタンをクリックする<br>[モデムのプロパティ]画面の[OK]ボタンをクリックする<br>[モデムのプロパティ]画面の[OK]ボタンをクリックする | ×<br>•<br>\$38<br>(V.34<br>Iz 33 |

▲ AT コマンドについて 〇《オンラインマニュアル》

K56flex有効 = 1 =0 K56flex 無効 4モード:Maxスピード ,600bps になります)

Internet Explorer を使うとき Internet Explorer 終了時に、切断の確認ダイ アログボックスが出なくなった 「ダイヤルアップの設定」で「接続が必要なくなったと き切断する1にチェックがついていない 次の手順で設定を変更してください。 [コントロールパネル]を開き、[インターネットオプション] をダブルクリックする [インターネットのプロパティ]画面が表示されます。 [接続]タブで[ダイヤルアップの設定]の[設定]をク リックする [接続先設定]画面が表示されます。 [ダイヤルアップの設定]の[詳細]をクリックする [ダイヤルアップの詳細]画面が表示されます。 「接続が必要なくなったとき切断する」をチェックする 🏊 Internet Explorer の [ 検索 ] の内容が正しく

表示されない

(1)

[検索]画面のタイトルバーを右クリックして、[最新の情報に更新]をクリックしてください。

 レモン・ツールバーの[更新]をク リックしても[検索ページ] は更新されません。

| Outlook E     | Express <b>を使うとき</b>                                                                                                    |                                                          |                |
|---------------|----------------------------------------------------------------------------------------------------|----------------------------------------------------------|----------------|
| Ou<br>U1      | tlook Express 起動時に自動的にダイヤル<br>とり、接続確認の画面が表示されるのをやめ                                                                                                    |                                                          | ▲<br>章<br>困ったと |
|               | 「オプション]で[起動時にメッセージの送受信を実行<br>する]にチェックがついている<br>次の手順で設定を変更してください。<br>Outlook Express を起動する<br>メニューバーの[ツール]-[オプション]をクリックする                                                                                                    |                                                          | きは             |
|               | [オプション]画面が表示されます。<br>[全般]タブで[起動時にメッセージの送受信を実行する]<br>のチェックをはずす<br>[適用]をクリックし、[OK]ボタンをクリックする                                                                                                    |                                                          |                |
| Ou<br>T<br>nt | tlook Express でメッセージ送受信後にダ<br>ァルアップ(プロバイダ)接続が自動切断さ<br>ない                                                                                                    | レモベン<br>・ダイヤルアップ接続の設定<br>は、「Internet Explorer」と<br>共通です。 |                |
|               | [オプション]で[送受信が終了したら切断する]に<br>チェックがついていない<br>次の手順で設定を変更してください。<br>Outlook Express を起動する<br>メニューバーの[ツール]-[オプション]をクリックする<br>[オプション]画面が表示されます。<br>[接続]タブで[送受信が終了したら切断する]にチェック<br>をつける<br>[インターネット接続の設定]の[変更]をクリックする<br>[OK]ボタンをクリックする<br>Outlook Express を再起動する |                                                          |                |
|               |                                                                                                    |                                                          |                |

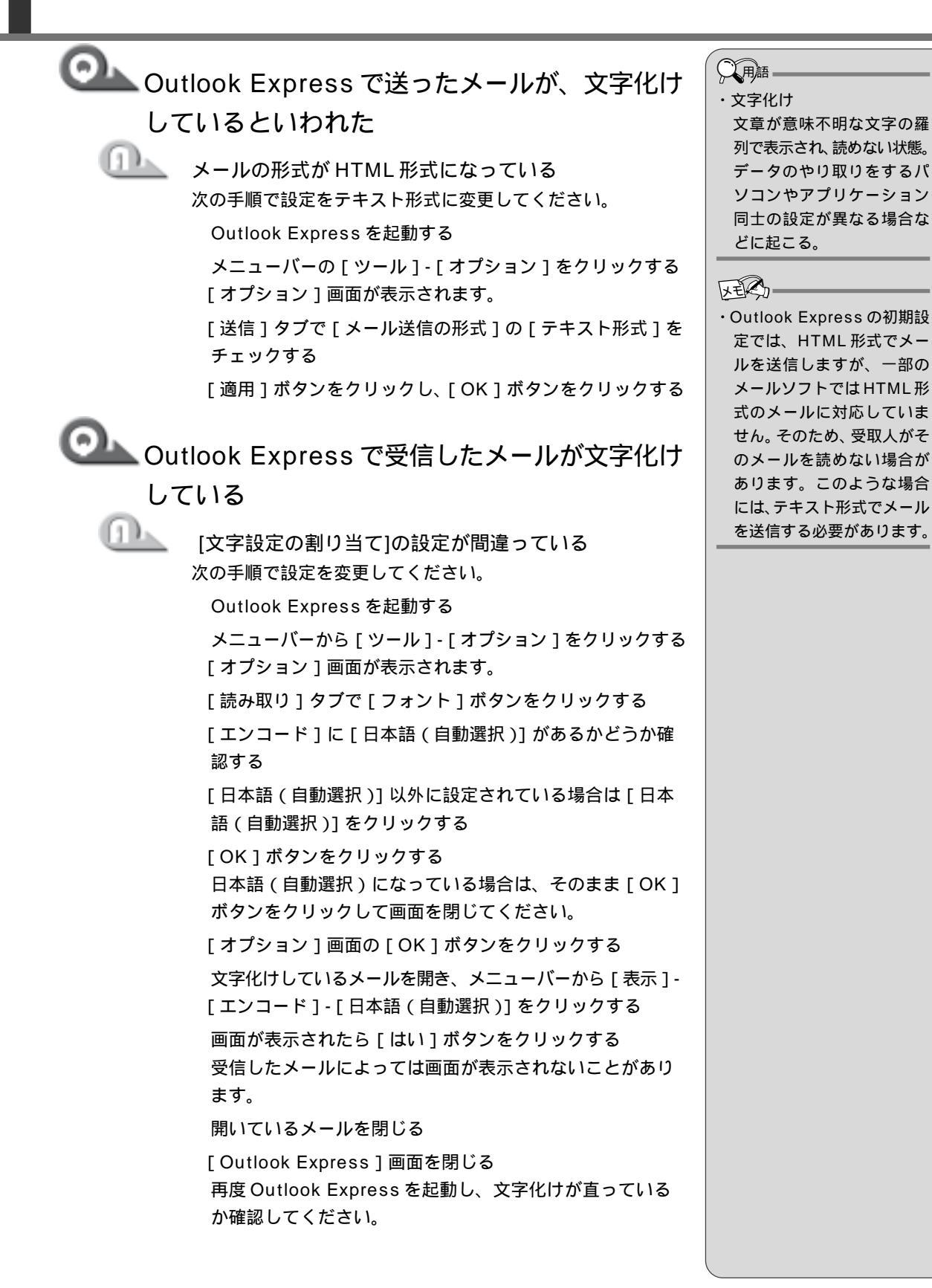

|                | メールの送信元の設定などが間違っている<br>送信元に設定を確認してください。                                                                                                    |                                                                                                    |
|----------------|----------------------------------------------------------------------------------------------------|----------------------------------------------------------------------------------------------------|
| ວນ<br>Out      | tlook Express で添付ファイルが表示でき<br>\                                                                                                    |                                                                                                    |
|                | クリックしている場所を間違えている<br>メッセージの差出人や件名が表示されているファイルのファ<br>イル名をクリックしてください。                                                                                                    |                                                                                                    |
| Out<br>表示      | tlook Express で[BCC]ボックスを<br>そさせたい                                                                                                    | <ul> <li>レ王</li> <li>・[ CC ( Carbon Copy )] は、</li> <li>文書の送り先以外の人に</li> </ul>                                                                                                    |
|                | 次の手順で設定を変更してください。<br>Outlook Expressを起動する<br>メニューバーから [メッセージ] - [メッセージの作成]を<br>クリックする<br>[メッセージの作成] 画面が表示されます。<br>メニューバーから [表示] - [すべてのヘッダー]をクリッ<br>クする<br>[BCC] ボックスが表示されます。[BCC] ボックスを非表<br>示にしたい場合は、再度 [表示] - [すべてのヘッダー]を<br>クリックしてください。 | メッセージを送信する際に<br>利用します。[BCC (Blind<br>Carbon Copy)]も同様の<br>役割ですが、[宛先]ボック<br>ス、[CC]ボックスに記載さ<br>れた送り先はメッセージの<br>受信者に表示されるのに対<br>し、[BCC]ボックスに記載<br>された送り先は[BCC]ボッ<br>クスで指定された人にしか<br>表示されません。よって、他<br>の人には知られることなく、<br>メッセージを読んでもらい<br>たい相手がいる場合に利用<br>します。 |
| して<br>択さ<br>てく | 「検索を実行すると [ 無効な日付の範囲が選<br>れました。開始日を終了日より前に選択し<br>〔ださい。] と表示される                                                                                                    |                                                                                                    |
|                | 開始日・終了日の設定を間違えている<br>Outlook Expressのメッセージの検索は、日付をさかのぼっ<br>て行われます。<br>例えば、検索したい期間が4月1日から4月10日までの場<br>合は、4月10日から検索をはじめ、4月1日までさかのぼ<br>りますので、次のように入力してください。<br>開始:00/04/10<br>終了:00/04/01                                                      |                                                                                                    |

1章 困ったときは

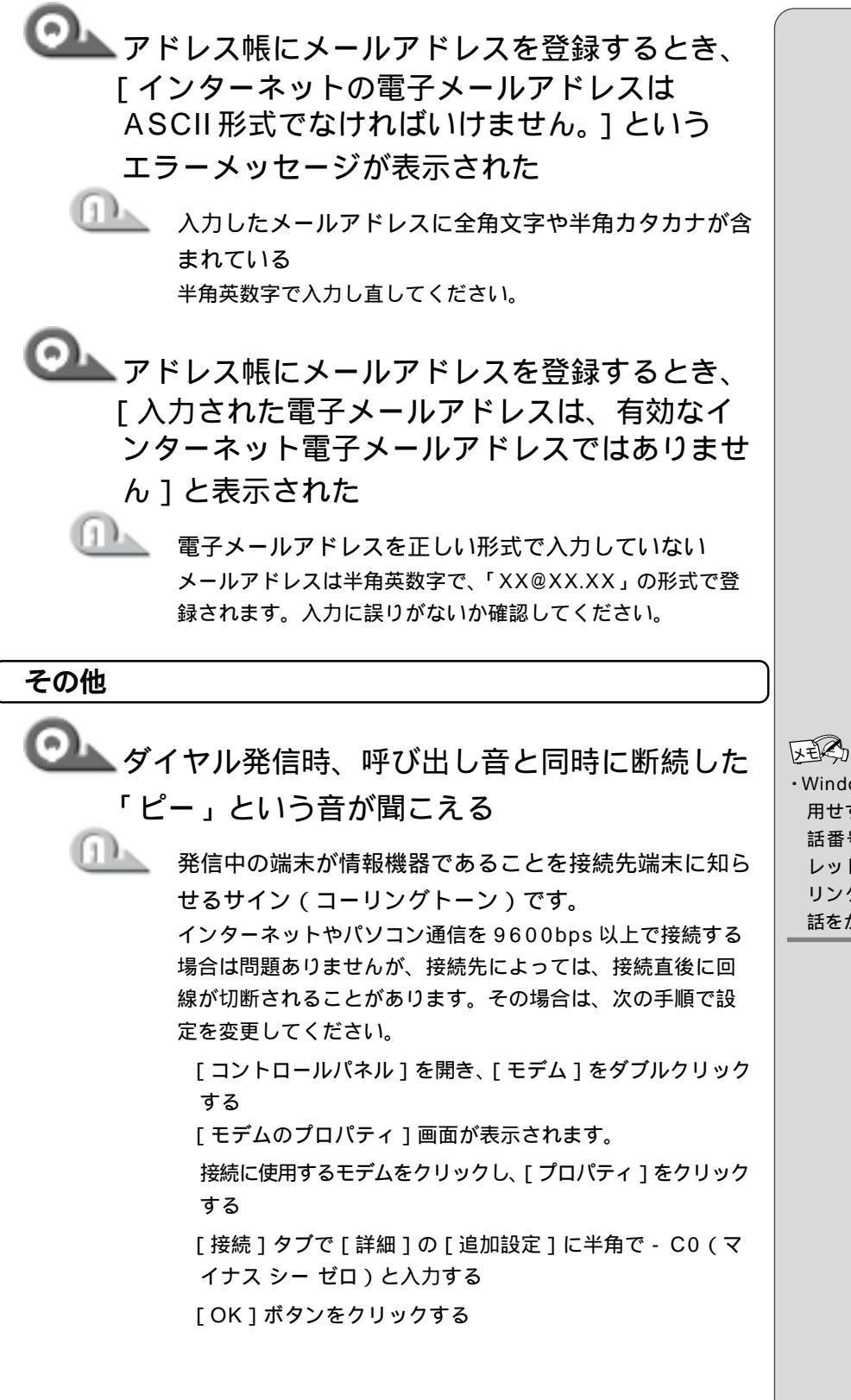

・Windowsのモデム機能を使用せずに発信する場合、電話番号の先頭に ^ (キャレット)を追加すると、コーリングトーンを出さずに電話をかけることができます。

44

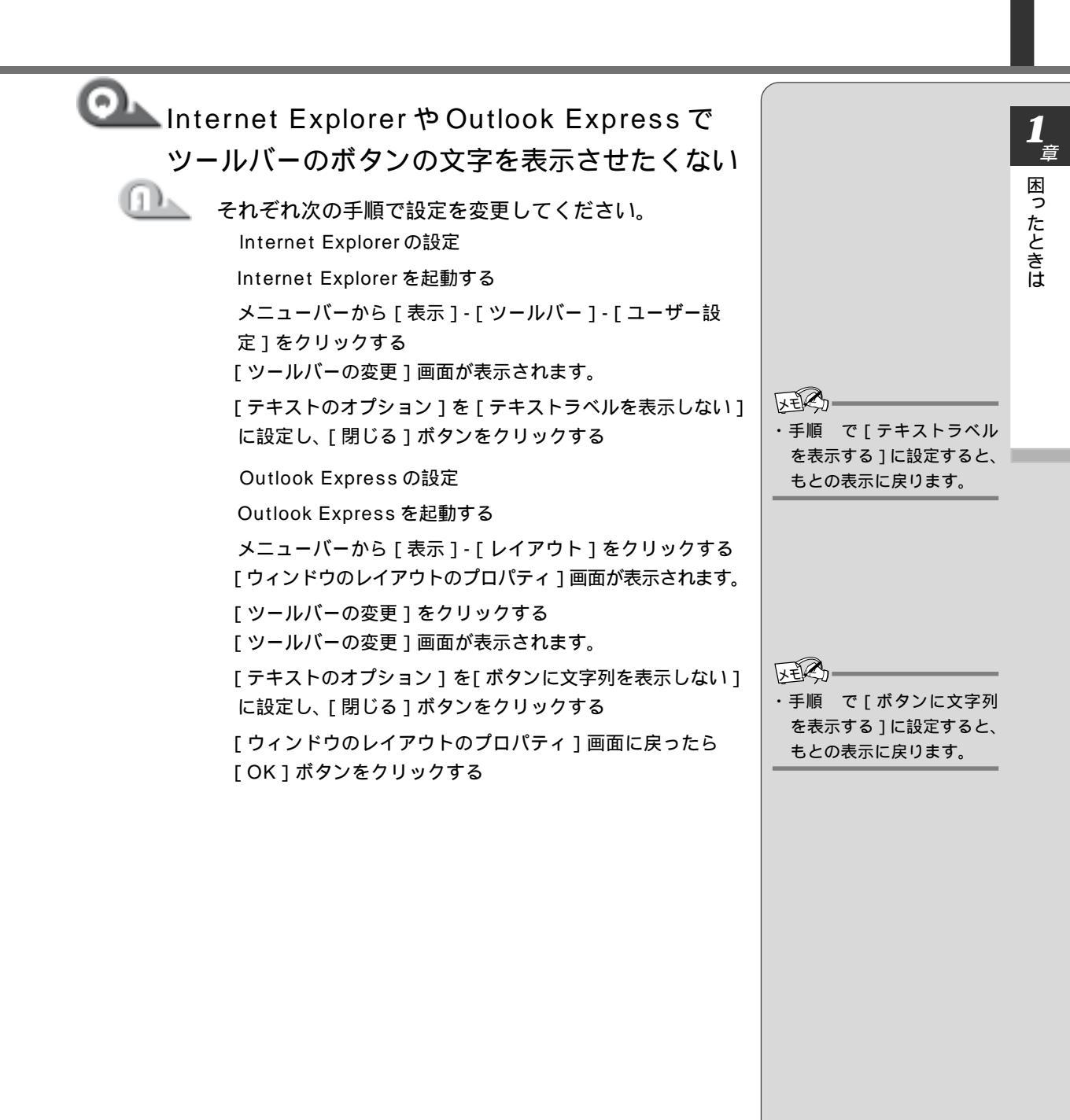

-

| ♀ モデムの設定を購入時の状態に戻したい                                                                                                    |
|----------------------------------------------------------------------------------------------------|
| ハイパーターミナルを利用する<br>次の手順で操作してください。                                                                                                   |
| この操作では実際に電話発信はしませんので、モデムに電話<br>線を接続する必要はありません。                                                                                     |
| [ コントロールパネル ] を開き、[ モデム ] をダブルクリック<br>する                                                                                           |
| [モデムのプロパティ]画面が表示されます。<br>使用しているモデム名をクリックし、「プロパティ」ボタン                                                                               |
| をクリックする                                                                                                    |
| [ポート]を確認する<br>ハイパーターミナルが扱えるポート番号はCOM1 ~ COM4<br>です。ご使用のモデムがCOM5 以降のポート番号に割り当<br>てられている場合は操作できません。COM1 ~ COM4 に<br>ポートを割り当て直してください。 |
| [スタート]-[プログラム]-[アクセサリ]-[通信]-[八<br>イパーターミナル]をクリックする<br>[HyperTerminal]画面が表示されます。                                                    |
| [Hypertrm]をダブルクリックする<br>[接続の設定]画面が表示されます。                                                                                          |
| [名前]を入力し、[OK]ボタンをクリックする                                                                                                    |
| [ 接続方法 ] を、モデムを割り当てているポート番号にダイ<br>レクト接続する設定にする<br>例えば、COM2 に割り当てている場合は [ COM2 へのダ                                                  |
|                                                                                                    |
| [COM XX へのダイレクト]を選択すると同時に、国番号<br>/市外局番/電話番号の入力はできなくなります。                                                                           |
| [OK]ボタンをクリックする                                                                                                    |
| ハイパーターミナルの白い画面に、AT&F&W と入力する                                                                                                    |
| (Enter)キーを押す<br>[OK]と表示されます。                                                                                                    |
| [ ファイル ] - [ ハイパーターミナルの終了 ] をクリックする                                                                                                |
| [ 切断してもよろしいですか? ] と表示されたら [ はい ]<br>ボタンをクリックする                                                                                     |
| [ セッション XXX を保存しますか? ] と表示されたら<br>[ いいえ ] ボタンをクリックする                                                                               |

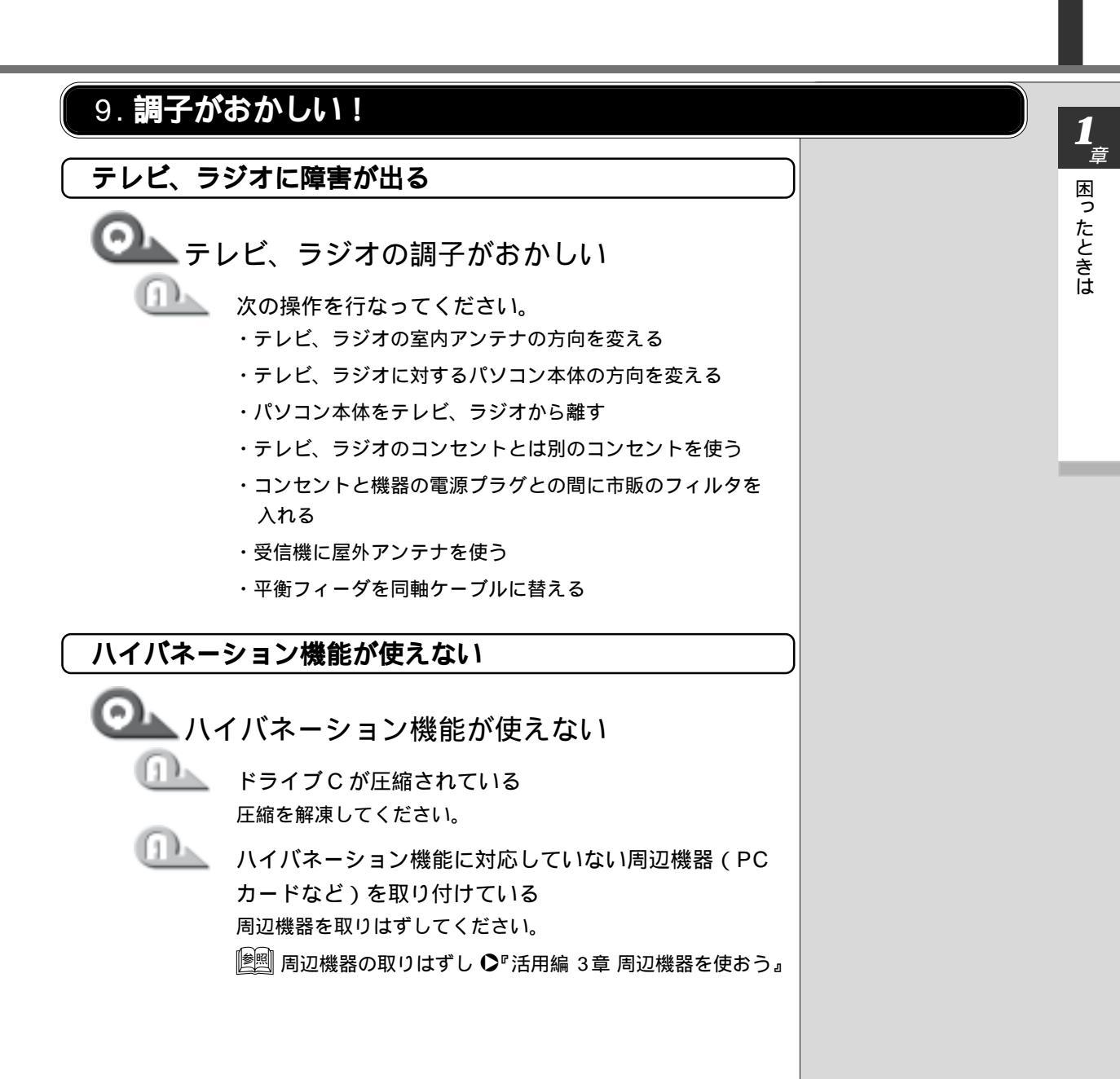

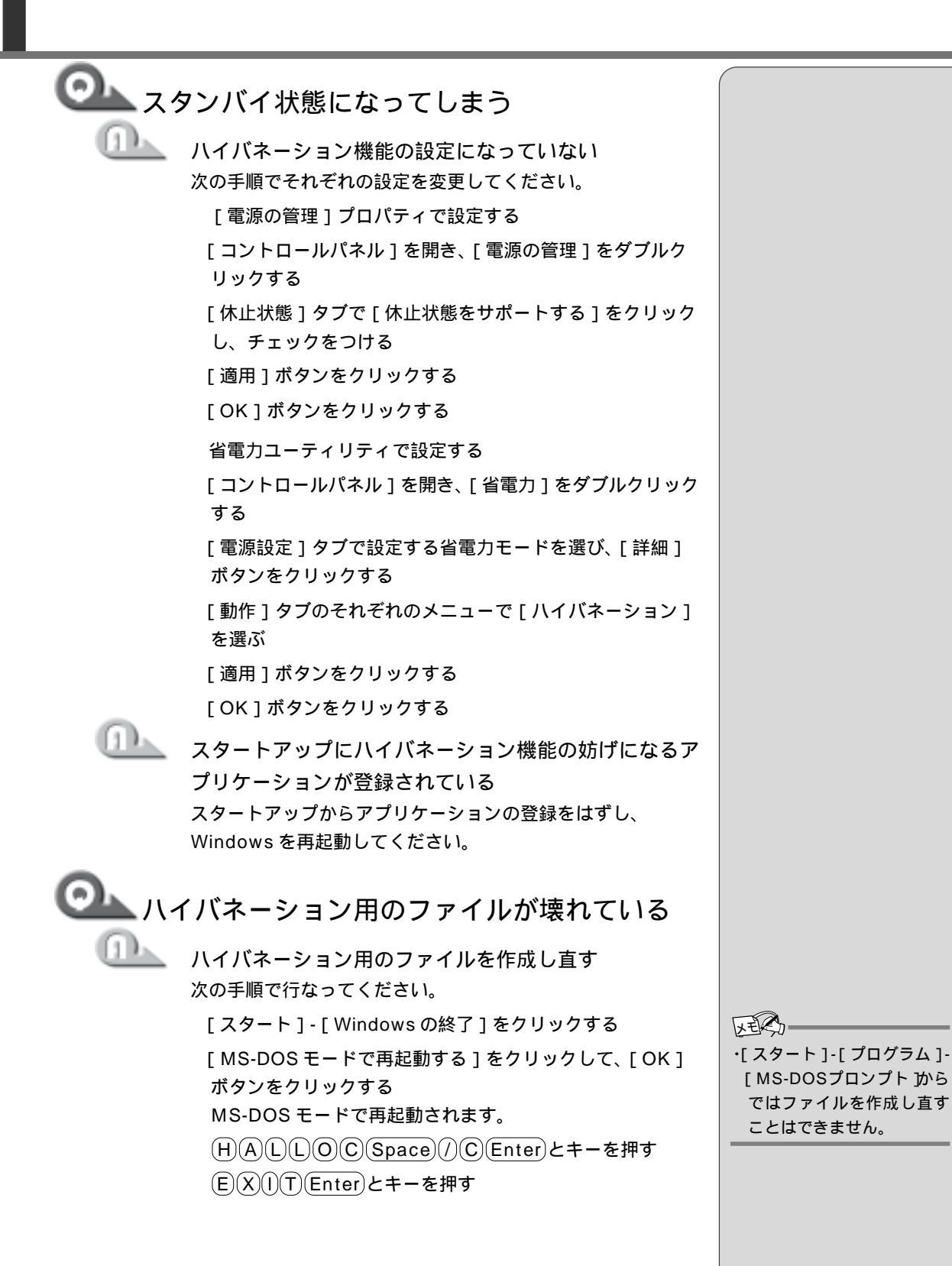

困ったときは

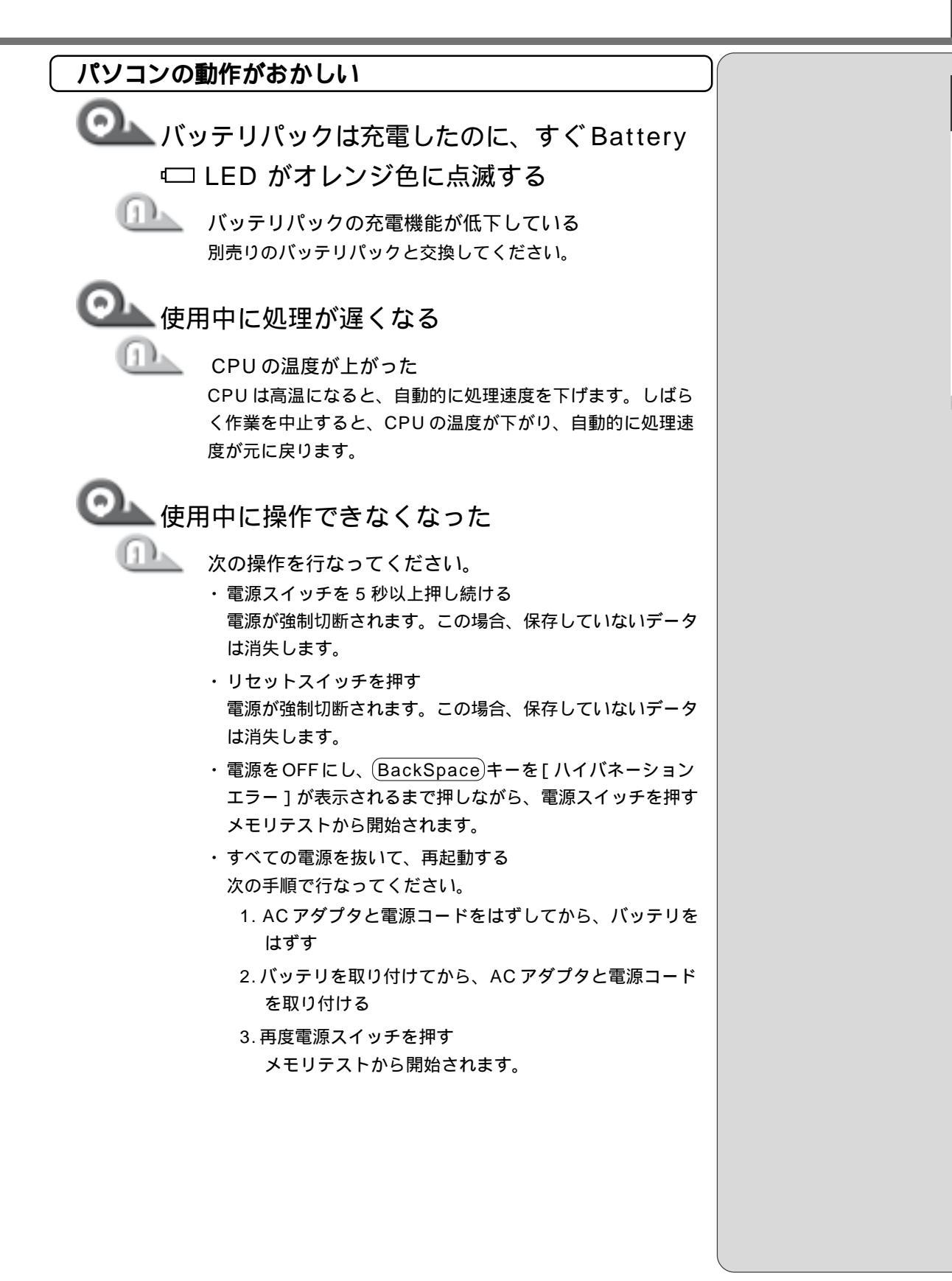

|                         | <b>蔵時計が合っていない</b>                                                                  |  |
|-------------------------|------------------------------------------------------------------------------------|--|
|                         | 次の手順で[日付と時刻]を修正してください。<br>[コントロールパネル]を開き、[日付と時刻]をダブルク<br>リックする                     |  |
|                         | [ 時刻 ] に表示されている、デジタル時計の数字の部分を<br>クリックする                                            |  |
|                         | 「時:分:秒」で項目が分かれているので、変更したい部分<br>をクリックしてください。                                        |  |
|                         | デジタル時計の右端にある上下のボタンで、時刻の修正を<br>行う                                                   |  |
|                         | [ 適用 ] または [ 更新 ] ボタンをクリックする<br>[ OK ] ボタンをクリックする                                  |  |
| <u>n</u>                | 時計用バッテリが充電されていない<br>AC アダプタを接続し、パソコン本体の電源を入れてしばらく<br>時計用バッテリを充電してください。             |  |
|                         | 時計用バッテリの充電機能が低下している<br>お近くの保守サービスにご連絡ください。                                         |  |
| <u>へ</u> 充語<br>パン<br>点灯 | 電したはずのバッテリパックを使用しても、<br>ノコンの Battery ᅠ□ LED がオレンジ色に<br>ひし、バッテリがフル充電状態を示さない         |  |
| 1                       | 長時間バッテリパックを使用していなかった場合、新し<br>いバッテリパックと交換して充電してください。<br>それでも状態が変わらない場合は、故障していると考えられ |  |

ます。お近くの保守サービスにご連絡ください。

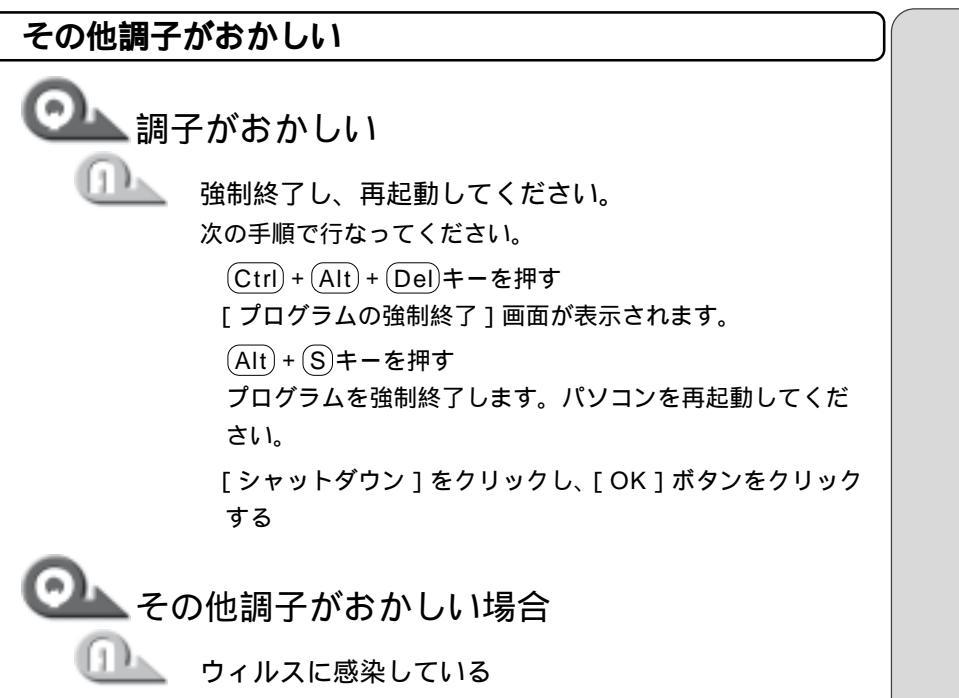

ウィルスチェックソフトでウィルスチェックを行い、ウィル スが発見された場合は駆除してください。

#### 10. 不明なメッセージが出た!

ご使用のシステムやアプリケーションの説明書をご覧になってもわからない場 合、次の点をご確認ください。

🏊 「Password = 」と表示される

パスワードが設定されている
[Toshiba Hardware Setup]または[セットアッププログラム]で設定したパスワードを入力し、Enterキーを押してください。
パスワードを忘れた場合は、キーフロッピーディスクを使用してください。
キーフロッピーディスクがない場合は、お使いの機種をご確認後、お近くの保守サービスにご連絡ください。有償にてパスワードを解除いたします。またそのとき、身分証明書(お客様ご自身を確認できる物)の提示が必要となります。

 パスワード、キーフロッピーディスク
 「活用編4章3パスワードについて』

【入力されたパスワードが間違っています」と
 表示される

1 1

大文字ロック状態でパスワードを入力した (Shift)+CapsLock英数)キーを押して大文字ロック状態を解 除し、再度入力してください。

・WARNING:CAN'T RESTORE HIBERNATED STATE.. PRESS ANY KEY TO CONTINUE」 と表示された

ハイバネーション機能が無効になったというメッセージです。

電源を切る前の状態は再現できません。どれかキーを押して ください。

ックトウェアの内部処理かつまていかなかった 画面の指示に従い、[閉じる]ボタンをクリックし、パソコン を再起動してください。この場合、データは保存されません。

<u>52</u>

1章**-2**Q&A集

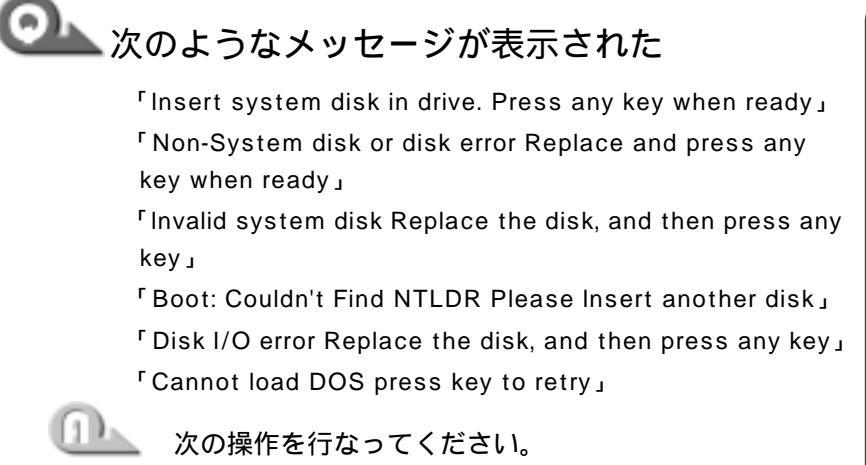

- ・システムディスクをセットし、何かキーを押す
- ・フロッピーディスク装置からフロッピーディスクを取り出し、
   何かキーを押す

└──「Boot sequence is changed.」と表示された

システム起動順番を変更したというメッセージです。 しばらくお待ちください。

#### 🍆 C:¥WINDOWS>\_ と表示される

#### 📐 「 KBC ERROR 」と表示された

PS/2 マウス、および PS/2 キーボードが接続されて いる場合は、電源を 1 度切り、取りはずしてから再度 起動させてください。 それでも同じエラーが表示されるようであれば、本体の故障

のおそれがあります。お近くの保守サービスにご連絡ください。

#### ▶上記以外のメッセージが表示される

ご使用のシステムやアプリケーションの説明書をご覧く ださい。

#### 11.異常や故障の場合

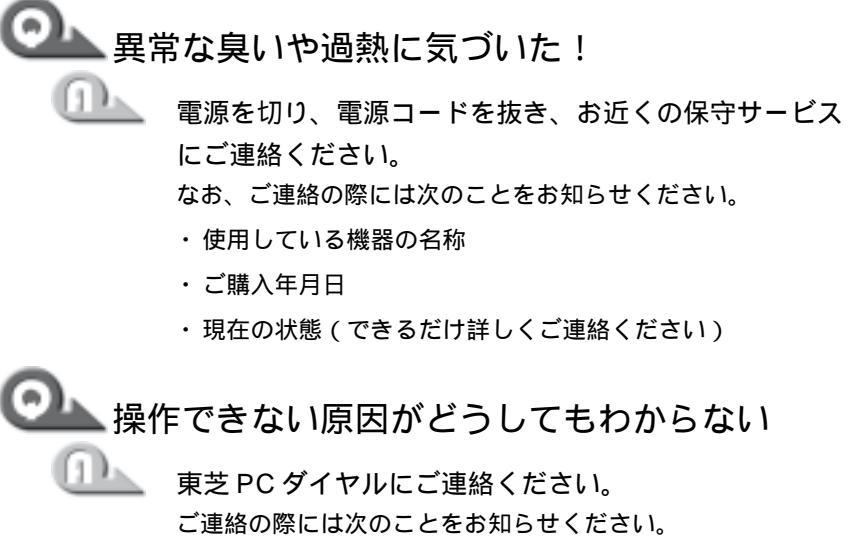

- ・使用している機器の名称
- ・ご購入年月日
- ・現在の状態

東芝PCサービス・サポートのご案内 東芝パソコンをより快適にお使いいただくために、サポート窓口、サービス制度 をご用意しております。本製品に同梱の『東芝PCサービス・サポートのご案内』

また、東芝へのユーザ登録をしていただくと、会員制インターネット情報サービス『東芝 PC メンバーズクラブ』をご利用いただけます。『東芝 PC メンバーズ クラブ』では、ダウンロードモジュールや、「東芝 PC ダイヤル」に寄せられた お客様からのご質問に対するQ&A集などをご提供しております。提供している サービスの主な内容については、本製品に同梱の『東芝 PC サービス・サポート のご案内』をご覧ください。

インターネット接続の設定がしてある場合は、本製品の「東芝PCお客様登録」 をご利用になると、東芝へのユーザ登録を簡単に行うことができます。

起動方法 1

をご覧ください。

1 デスクトップ上の「東芝 PC お客様登録」アイコン( 🗾 )を ダブルクリックする

起動方法 2

【 [スタート] - [プログラム] - [東芝 PC お客様登録] - [東芝 PC お客様登録] をクリックする

1 章-**3** 東芝 PC サービス・サポートのご案内

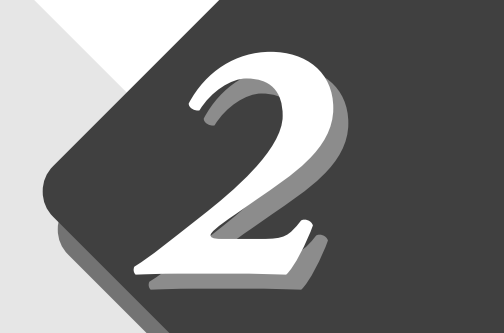

## 再セットアップ

本製品に同梱されているカスタム・リカバリ CD を使って、システムや アプリケーションをご購入時の状態に戻すことができます。 本章では、カスタム・リカバリ CD の使い方について説明します。

| 1 | 再セットアップとは       | . 5 8 |
|---|-----------------|-------|
| 2 | カスタム・リカバリ CD とは | . 5 9 |
| 3 | 標準システムを復元する     | .60   |
| 4 | 最小構成でシステムを復元する  | . 6 2 |
| 5 | アプリケーションを       |       |
|   | 再インストールする       | . 6 4 |

## 1 再セットアップとは

同梱されているカスタム・リカバリCDを使って、システムやアプリケーション をご購入時の状態に戻す(復元する)ことを再セットアップといいます。

#### 1. 再セットアップが必要なとき

次のようなときに、再セットアップしてください。 パソコンが正しく動作しない 電源を入れても、システム(Windows)が起動しない Cドライブをフォーマットした ハードディスク内のシステムファイルを削除してしまった プレインストールされていたアプリケーションを削除したが、もう一度イ ンストールしたい など

#### 2. 再セットアップする前に

「1章困ったときは」に、いろいろなトラブル解決方法が書かれています。そちらをご覧のうえ、解決できないときに再セットアップしてください。 再セットアップすると、ハードディスク内に保存されていたデータは、すべて消えてしまいます。ご購入後に作成したファイルなど、必要なデータは、あらかじめフロッピーディスクなどに保存してください。

また、インターネットやセットアップシステムなどの設定は、すべてご購入時の 状態に戻ります。再セットアップ後も現在と同じ設定でパソコンを使いたい場合 は、現在の設定を控えておいてください。

Ě🗏 データを保存する 🗘 『 基本編 3 章 4 文書を保存しよう』

塗 セットアップシステム 🛇 『活用編 4章 セットアップシステム』

・Outlook Express のデータの保存はOutlook Expressのエクスポート機能を使うと便利です。詳しくは、Outlook Expressのヘルプをご覧ください。

## 

本製品には次のカスタム・リカバリ CD が同梱されています。

Product Recovery CD-ROM アプリケーション & ドライバ CD-ROM

カスタム・リカバリCDは再セットアップのときに必要です。絶対になくさない ようにしてください。紛失した場合、再発行することはできません。

再セットアップには、次の方法があります。目的に合った再セットアップ方法を 選んでください。

標準システムを復元する

システムをご購入時の状態に戻します。プレインストールされているアプリケー ションもすべて復元します。

🖭 詳細について ▶「本章 3 標準システムを復元する」

最小構成でシステムを復元する

Windowsおよびデバイスドライバを復元します。アプリケーションなどはイン ストールされません。

🔎 詳細について 🖸 「本章 4 最小構成でシステムを復元する」

アプリケーションやドライバごとに再インストールする

プレインストールされているアプリケーションのなかから、必要なアプリケー ションやドライバを指定してインストールできます。

🖭 詳細について Ѻ「本章 5 アプリケーションを再インストールする」

レビス ・カスタム・リカバリCDは絶 対になくさないでください。 紛失した場合、再発行する

ことはできません。

手再セットアップ

| こし、ご購入時の状態に戻します。                                                                                                    |                                                                                                    |
|----------------------------------------------------------------------------------------------------|----------------------------------------------------------------------------------------------------|
| 1. はじめる前に                                                                                                    |                                                                                                    |
| 必要なもの<br>Product Recovery CD-ROM<br>取扱説明書 『困ったときは』(本書)、『基本編』                                                                                                    |                                                                                                    |
| Microsoft Office(*1)がプレインストールされているパソコンの場合は、上<br>記に加えて製品に同梱されている次のものも用意します。<br>Microsoft® Office 2000 Personal CD-ROM<br>Microsoft® / Shogakukan Bookshelf® Basic CD-ROM                                                                                                    | *1 : Microsoft <sup>®</sup> Office<br>2000 Personalおよび<br>Shogakukan Book<br>shelf <sup>®</sup> Basic |
| <u>+ m</u><br>必要なデータを保存する<br>システムを復元すると、ハードディスクの内容はすべて削除されます。必要                                                                                                    |                                                                                                    |
| なテータは、あらかじめフロッヒーティスクなどに保存してくたさい。<br>「ションを除存する 『基本編 3 章 4 文書を保存しよう』<br>パソコンを購入時の状態に戻す<br>増設したハードディスクドライブやメモリなど、ご購入後に追加した周辺機<br>器を取りはずして、パソコンをご購入時の状態に戻してください。<br>「ションの取りはずし 『活用編 3 章 周辺機器を使おう』                                                                                                    |                                                                                                    |
| なテータは、あらかじめフロッヒーティスクなどに保存してくたさい。<br>「「シータを保存する ○ 『基本編 3 章 4 文書を保存しよう』<br>パソコンを購入時の状態に戻す<br>増設したハードディスクドライブやメモリなど、ご購入後に追加した周辺機<br>器を取りはずして、パソコンをご購入時の状態に戻してください。<br>「「」周辺機器の取りはずし ○ 『活用編 3 章 周辺機器を使おう』<br>2. 操作手順                                                                                                    |                                                                                                    |
| なテータは、あらかじめフロッヒーティスクなどに保存してくたさい。<br>「「クを保存する © 『基本編 3 章 4 文書を保存しよう』<br>パソコンを購入時の状態に戻す<br>増設したハードディスクドライブやメモリなど、ご購入後に追加した周辺機<br>器を取りはずして、パソコンをご購入時の状態に戻してください。<br>「「別ではない」で「活用編 3 章 周辺機器を使おう」<br>2. 操作手順<br>「Product Recovery CD-ROM Disk1」をセットして、パソ<br>コンの電源を切る                                                                                                    |                                                                                                    |
| なテータは、あらかじめフロッヒーティスクなどに保存してくたさい。<br>「「フタを保存する ●『基本編 3章 4 文書を保存しよう』<br>パソコンを購入時の状態に戻す<br>増設したハードディスクドライブやメモリなど、ご購入後に追加した周辺機<br>器を取りはずして、パソコンをご購入時の状態に戻してください。<br>「副」周辺機器の取りはずし ●『活用編 3章 周辺機器を使おう』<br>2. 操作手順<br>1 「Product Recovery CD-ROM Disk1」をセットして、パソ<br>コンの電源を切る<br>2 キーボードの ○キーを押しながら、パソコンの電源を入れる<br>「復元する構成を選択してください」のメッセージが表示されます。                                                               |                                                                                                    |
| なテータは、あらかじめフロッヒーティスクなどに保存してくたさい。<br>「「テータを保存する ℃ 『基本編 3章 4 文書を保存しよう』<br>パソコンを購入時の状態に戻す<br>増設したハードディスクドライブやメモリなど、ご購入後に追加した周辺機<br>器を取りはずして、パソコンをご購入時の状態に戻してください。<br>「「別の機器の取りはずし ℃ 『活用編 3章 周辺機器を使おう』<br>2. 操作手順<br>1 「Product Recovery CD-ROM Disk1」をセットして、パソ<br>コンの電源を切る<br>2 キーボードの ① キーを押しながら、パソコンの電源を入れる<br>「復元する構成を選択してください」のメッセージが表示されます。<br>3 ① キーを押す<br>「ハードディスクの内容は、すべて削除されます!」のメッセージが表示<br>されます。 |                                                                                                    |

**5**「Insert next media and press enter to continue…」 (CDを入れ替えるメッセージ)が表示された場合、次のCD をセットし、Enterキーを押す 処理が続きます。

復元が完了すると、終了画面が表示されます。

**6** CD を取り出し、何かキーを押す システムが再起動します。

**7** Windows のセットアップを行う

[ 圏 Windowsのセットアップ ♪ 基本編 初めてパソコンを使うときには』

ご購入後に変更した設定がある場合は、Windowsのセットアップ後に、もう一度設定をやり直してください。また、周辺機器の接続、お客様ご自身で追加されたアプリケーションのインストールも、Windowsのセットアップ後に行なってください。

[≝] 周辺機器の接続 �『活用編 3章 周辺機器を使おう』

アプリケーションのインストール

▶『活用編 2 章 2 アプリケーションを追加する』

Microsoft Office<sup>1</sup> のセットアップCD が同梱されているパソコンの場合 Microsoft Office<sup>1</sup> は、以上の手順では復元されません。

Windowsのセットアップが終了した後に、アプリケーションのパッケージ に同梱されているインストール手順書をご覧のうえ、復元してください。

「おしゃべり for Excel」および「おしゃべり for Word」の組み込み方法は、 「東芝音声システムヘルプ」をご覧ください。 <sup>\*1</sup>:Microsoft® Office 2000 Personalおよび Shogakukan Book shelf<sup>®</sup> Basic 2章 再セットアップ

## 最小構成でシステムを復元する

Windowsおよびデバイスドライバを復元することができます。最小構成でシス テムを復元しますので、ご購入時にプレインストールされていたアプリケーショ ンなどはインストールされません。 1. はじめる前に REG 必要なもの ・最小構成でシステムを復元 Product Recovery CD-ROM する場合でも、標準システ 取扱説明書 『困ったときは』(本書)、『基本編』 ムを復元する場合と同じ ディスク使用量 (ご購入時 Microsoft Office (\*1) がプレインストールされているパソコンの場合は、上 のディスク使用量)が必要 記に加えて製品に同梱されている次のものも用意します。 です。 Microsoft® Office 2000 Personal CD-ROM Microsoft® / Shogakukan Bookshelf® Basic CD-ROM 準備) 必要なデータを保存する システムの復元を行うと、ハードディスクの内容はすべて削除されます。必 要なデータは、あらかじめフロッピーディスクなどに保存してください。 |墜||| データを保存する ▶『基本編 3 章 4 文書を保存しよう』 パソコンを購入時の状態に戻す

増設したハードディスクドライブやメモリなど、ご購入後に追加した周辺機 器を取りはずして、パソコンをご購入時の状態に戻してください。 「墬■ 周辺機器の取りはずし ♀『活用編 3 章 周辺機器を使おう』

#### 2. 操作手順

- **1**「Product Recovery CD-ROM Disk1」をセットして、パソ コンの電源を切る
- 2 キーボードのCキーを押しながら、パソコンの電源を入れる 「復元する構成を選択してください」のメッセージが表示されます。
- 3 2キーを押す 「ハードディスクの内容は、すべて削除されます!」のメッセージが表示 されます。
- **4** (Y)キーを押す

処理を中止する場合は、Nキーを押してください。 ハードディスクをフォーマットした後に、復元を開始します。 **5**「Insert next media and press enter to continue...」 (CD を入れ替えるメッセージ)が表示された場合、次の CD をセットし、何かキーを押す 処理が続きます。

復元が完了すると、終了画面が表示されます。

6 CDを取り出し、Enterキーを押す システムが再起動します。

**7** Windows のセットアップを行う

💵 Windowsのセットアップ ✔ 基本編 初めてパソコンを使うときには』

ご購入後に変更した設定がある場合は、Windowsのセットアップ後に、もう一度設定をやり直してください。また、周辺機器の接続、お客様ご自身で追加されたアプリケーションのインストールも、Windowsのセットアップ後に行なってください。

|| ● 周辺機器の接続について ♥ 『活用編 3 章 周辺機器を使おう』

- アプリケーションのインストール
  - ▶『活用編 2 章 2 アプリケーションを追加する』

## 5 アプリケーションを再インストールする

本製品にプレインストールされているアプリケーションやドライバを一度削除し てしまっても、必要なアプリケーションやドライバを指定して再インストールす ることができます。

#### (必要なもの)

アプリケーション & ドライバ CD-ROM 取扱説明書 『困ったときは』(本書)、『活用編』

#### 1. 操作手順

- アプリケーション&ドライバCD-ROM」をセットする 「アプリケーション&ドライバCD-ROM」は、複数枚入っている場合が あります。
- 2 表示されるメッセージに従ってインストールを行う [ファイルのダウンロード]画面が表示された場合は、[このプログラムを 上記の場所から実行する]を選択し、[OK]ボタンをクリックしてください。